# 2. Solicitudes

En esta sección se explicará el procedimiento para realizar una Solicitud de Resguardo, pasando por todos los menús (ver Fig. 1) y herramientas visuales requeridas. Se explicarán las distintas formas de crear una Solicitud y los datos requeridos en cada una de ellas.

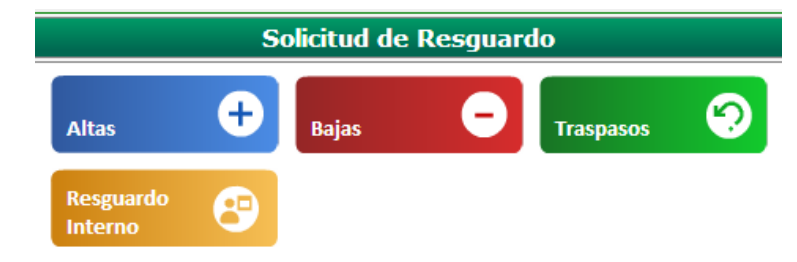

Fig.1 Opciones de la solicitud de resguardo

## 2.1 Alta de la solicitud de resguardo

El proceso para la creación de un resguardo comprende los siguientes pasos:

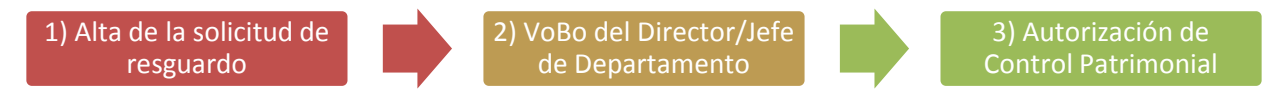

Para acceder a la sección de Altas de solicitudes de resguardo, deberá seleccionar la opción Solicitudes  $\rightarrow$  Altas. Una vez que ha entrado en esta sección, se solicitará la información requerida para la creación de la solicitud (ver Fig.2).

| Alta de Solicitud de Resguardo |                            |
|--------------------------------|----------------------------|
| Procedencia: Orden de Compra 💌 |                            |
| Buscar Orden de Compra Por:    |                            |
| Campus:                        | ENSENADA                   |
| Unidad Académica:              | 103 - FACULTAD DE CIENCIAS |
| Folio OC:                      |                            |
| Fecha de Captura De:           |                            |
| Núm. de Programa:              | Todos                      |
| Cuenta Contable:               | Todas                      |
|                                | Buscar                     |
| Resultados:                    |                            |
|                                |                            |
|                                |                            |
|                                |                            |
|                                |                            |
|                                |                            |
|                                |                            |
|                                |                            |
| Cancolar                       |                            |

Fig.2 Opciones para el alta de una solicitud de resguardo

### Elementos del Alta de Solicitud de Resguardo

| Procedencia | Tipo de donde procede una Solicitud de Resguardo: |  |  |
|-------------|---------------------------------------------------|--|--|
|             | Orden de Compra                                   |  |  |
|             | Captura Manual                                    |  |  |
|             |                                                   |  |  |

|                       | <ul> <li>Orden de Trabajo</li> <li>Salida de Almacén</li> </ul>                                                                                                    |
|-----------------------|----------------------------------------------------------------------------------------------------|
|                       | Donativo                                                                                                    |
| Campus                | Campus en donde se solicita el alta del resguardo.                                                                                                    |
| Campus                | Nota: Solo coordinación pueden seleccionar el Campus.                                                                                                    |
|                       | Clave y Nombre de la Unidad Académica del usuario.                                                                                                    |
| Unidad Académica      | <b>Nota</b> : Solo coordinación y C <u>ontrol Patrimonial de cada Campus</u> , pueden seleccionar la Unidad Académica.                                                                                                    |
| Folio OC              | Número de folio de la orden de compra que se desea dar de alta, en caso de que la procedencia sea <i>Orden de Compra.</i>                                                                                                  |
|                       | Programa al cual se asignará la Solicitud de Resguardo en caso de que la procedencia sea captura manual, orden de trabajo, salida de almacén o donativo.                                                                   |
|                       | DFAM - Fondo de aportaciones Múltiples                                                                                                    |
|                       | FOMI - Fondos Mixtos CONACYT                                                                                                    |
|                       | PRON – Programa de Obras                                                                                                    |
| Programa Asignado     | CBAL - Cuentas de Balance                                                                                                    |
|                       | DTVO – Donativos                                                                                                    |
|                       | GTOC – Gasto Corriente                                                                                                    |
|                       | CONV – Convenios                                                                                                    |
|                       | CESP - Cuentas Especificas                                                                                                    |
|                       | CONA – CONACYT                                                                                                    |
|                       | TRAS – TRASPASO                                                                                                    |
| Número de Programa    | Número de Programa al cual se asignará la solicitud de resguardo.                                                                                                    |
| Fecha de Captura De   | Rango de fechas de la Solicitud del Resguardo, en caso de que la procedencia sea Orden de Compra.                                                                                                    |
|                       | Nota: Solo administrador puede cambiar esta fecha.                                                                                                    |
| Cuenta Contable       | Cuenta Contable a la que pertenecerá la Solicitud de Resguardo.                                                                                                    |
| Fecha de Captura      | Fecha en que se realiza la captura o alta del resguardo en caso de que la procedencia sea captura manual, orden de trabajo, salida de almacén o donativo.                                                                  |
|                       | Nota: Solo administrador puede cambiar esta fecha.                                                                                                    |
| Resultados            | Listado de las órdenes de compra que corresponden con los criterios previamente seleccionados.                                                                                                    |
| Etiquetas Disponibles | Opción que aparecerá al llenar todos los datos y mostrará el número de etiquetas disponibles a utilizar en el caso de que la procedencia del resguardo sea captura manual, orden de trabajo, salida de almacén o donativo. |
| Botón 'Cancelar'      | Para cancelar la Operación de Creación de Solicitud de Resguardo.                                                                                                    |
| Botón 'Siguiente'     | Para continuar con la Operación de Creación de Solicitud de Resguardo.                                                                                                    |

### 2.1.1 Captura de la solicitud del alta

En esta sección se explicarán los diferentes tipos de Alta de acuerdo a la Procedencia seleccionada conforme a sus respectivas opciones y visualizaciones.

### 2.1.1.1 Captura Manual, Orden de Trabajo, Salida de Almacén o Donativo

Al seleccionar alguna de estas procedencias, se solicitará la información de nuestra Solicitud de Resguardos (ver Fig.3).

|                      | Alta de Solicitud de Resguardo                      |  |
|----------------------|-----------------------------------------------------|--|
| Procedencia: Captu   | ra Manual 💌                                         |  |
| Llene los siguientes | Campos:                                             |  |
| Campus:              | ENSENADA 1                                          |  |
| Unidad Académica:    | nidad Académica: 103 - FACULTAD DE CIENCIAS         |  |
| Programa Asignado:   | rograma Asignado: Seleccione un Programa Asignado 🔹 |  |
| Núm. de Programa:    | Seleccione un Número de Programa                    |  |
| Cuenta Contable:     | Cuenta Contable: Seleccione una Cuenta Contable     |  |
| Fecha de Captura:    | 31/03/2013                                          |  |
|                      | Etiquetas Disponibles: 0                            |  |
| Cancelar             | Signiente                                           |  |

Fig.3 Información de una Solicitud de Resguardo

| Procedencia           | Tipo de donde procede una Solicitud de Resguardo.                                                                                                    |  |  |  |
|-----------------------|----------------------------------------------------------------------------------------------------|--|--|--|
| Campus                | Campus en donde se solicita el alta del resguardo.<br>Nota: Solo coordinación pueden seleccionar el Campus.                                                   |  |  |  |
| Unidad Académica      | Clave y Nombre de la Unidad Académica del usuario.<br>Nota: Solo coordinación y control patrimonial de cada Campus<br>pueden seleccionar la Unidad Académica. |  |  |  |
| Programa Asignado     | Programa al cual se asignará la Solicitud de Resguardo                                                                                                    |  |  |  |
| Número de Programa    | Número de Programa perteneciente al Programa Asignado seleccionado.                                                                                           |  |  |  |
| Cuenta Contable       | Cuenta Contable a la que pertenece la Solicitud de Resguardo.                                                                                                 |  |  |  |
| Fecha de Captura      | Fecha de la Creación de la Solicitud del Resguardo.<br>Nota: Solo administrador puede cambiar esta fecha.                                                     |  |  |  |
| Etiquetas Disponibles | Opción que aparecerá al llenar todos los datos y mostrará el número de etiquetas disponibles a utilizar.                                                      |  |  |  |
| Botón 'Cancelar'      | Para cancelar la Operación de Creación de Solicitud de Resguardo.                                                                                             |  |  |  |
| Botón 'Siguiente'     | Para continuar con la Operación de Creación de Solicitud de Resguardo.                                                                                        |  |  |  |

### Elementos de la información de Solicitud de Resguardo

Para continuar con el alta del resguardo, una vez que seleccione los elementos de la solicitud, deberá presionar el botón Siguiente.

Si no existen etiquetas disponibles para proceder con el alta, el sistema indicará un mensaje de error (ver Fig. 4) en el cual se le indicará que no existen etiquetas disponibles. En estos casos, deberá realizar la solicitud de etiquetas para que pueda dar de alta la solicitud.

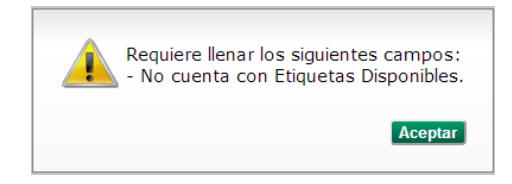

Fig.4 Mensaje de error, no hay disponibilidad de etiquetas

En caso de que existan etiquetas disponibles, se procederá con la solicitud de la información de los activos (ver Fig. 5).

| Artículos: 1 | Individual 💌 | Agregar |
|--------------|--------------|---------|
|--------------|--------------|---------|

Fig.5 Captura de activos fijos

### 2.1.1.1.1 Captura de Activo Fijo

En esta sección se describirá los diferentes tipos de capturas de Activo Fijo dependiendo de la opción seleccionada: Individual o grupal.

## 2.1.1.1.1.1 Captura de Activo Fijo Individual

En esta parte del Sistema, aparecerá toda la información requerida para la captura manual de un sólo Activo Fijo. Al seleccionar la opción de Artículos de forma Individual y pulsar el botón *Agregar*, el sistema mostrará una nueva ventana en donde se solicitarán los datos del activo. Este activo fijo se agregará al resguardo al finalizar su Captura (ver Fig.6).

| Agregar Activo Fijo       |                                 | $\mathbf{x}$ |
|---------------------------|---------------------------------|--------------|
| Llene los siguientes camp | pos:                            |              |
| Número de Control:        | 14900000                        |              |
| Número de Empleado:       |                                 |              |
| Folio Orden de Compra:    |                                 |              |
| Descripción del Equipo:   |                                 | 11           |
| Costo:                    |                                 |              |
| Póliza:                   |                                 |              |
| Clave Tipo Artículo:      | Seleccione un Tipo de Artículo. |              |
| Clave de Ubicación:       |                                 |              |
| Fecha de Compra:          |                                 |              |
| Fecha de Captura:         |                                 |              |
| Serie:                    |                                 |              |
| Marca:                    |                                 |              |
| En Tránsito:              |                                 |              |
| Nuevo:                    |                                 |              |
|                           |                                 |              |
| Cancelar                  |                                 | Agregar      |

Fig.6 Información Requerida para la captura de un Activo Fijo Individual.

### Elementos de la Captura de un Activo Fijo de forma Individual

| Número de Control      | Número de Control asignado de las etiquetas disponibles (este es único y automáticamente será asignado).                                                                                          |  |  |
|------------------------|----------------------------------------------------------------------------------------------------|--|--|
| Número de Empleado     | Número de Empleado y Nombre de la persona que estará encargado de este<br>Activo Fijo (el nombre del empleado aparecerá después de ingresar el<br>Número).                                        |  |  |
| Folio Orden de Compra  | En caso de que cuente con un número de orden de compra, deberá capturar este folio.                                                                                                    |  |  |
| Descripción del Equipo | Es la descripción que tendrá el Equipo (Activo Fijo) que se está capturando.                                                                                                    |  |  |
| Costo                  | Costo unitario del equipo (Activo Fijo).                                                                                                    |  |  |
| Póliza                 | Folio de la Póliza a la que pertenece el Activo Fijo.                                                                                                    |  |  |
| Clave Tipo Artículo    | <ul> <li>Clave del Tipo de Artículo a seleccionar para este Activo Fijo.</li> <li>Al seleccionar un Tipo de Articulo, se habilitará el listado de SubTipo de Articulo respectivamente.</li> </ul> |  |  |
| Clave Ubicación        | Clave de la Ubicación donde se encuentra o encontrará el Activo Fijo.                                                                                                    |  |  |
| Fecha de Compra        | Fecha en que se realizó la compra de este Activo Fijo.                                                                                                    |  |  |
| Fecha de Captura       | Fecha de la captura de este Activo Fijo.<br>Nota: Solo administrador puede cambiar esta fecha.                                                                                                    |  |  |
| Serie                  | El Número de Serie que tiene el equipo (Activo Fijo).                                                                                                    |  |  |
| Marca                  | La Marca que tiene el equipo (Activo Fijo).                                                                                                    |  |  |
| Transito               | Si el equipo (Activo Fijo) está en tránsito (Si/No)                                                                                                    |  |  |
| Nuevo                  | Si el equipo (Activo Fijo) es Nuevo (Si/No)                                                                                                    |  |  |
| Botón 'Cancelar'       | Para cancelar la Operación de Captura de Activo Fijo                                                                                                    |  |  |
| Botón 'Agregar'        | Para terminar la captura y agregar el Equipo (Activo Fijo) a la Solicitud de Resguardo que se está Creando.                                                                                       |  |  |

Una vez que capture la información solicitada deberá presionar el Botón *Agregar* con lo cual aparecerá nuevamente la información de la solicitud de resguardo (ver Fig.7). En caso de que no se cumpla con alguno de los datos requeridos para el alta del activo, o no se cumplan con los criterios (ejemplo: importes mínimos para el tipo de artículo), el sistema desplegará un mensaje de error y no se procederá con el alta hasta que se corrijan dichos errores (ver Fig.8).

|                       |                          | Solicitud                        | de Resguardo Previa |        |              |            |                  |
|-----------------------|--------------------------|----------------------------------|---------------------|--------|--------------|------------|------------------|
|                       |                          |                                  |                     |        |              |            |                  |
| Datos de la Solicituo | 1                        |                                  |                     |        |              |            |                  |
| Capturista:           | NOMBRE DE LA PERSO       | NA QUIEN CAPTURA                 |                     |        |              |            |                  |
| Procedencia:          | CAPTURA MANUAL           |                                  |                     |        |              |            |                  |
| Campus:               | ENSENADA                 |                                  |                     |        |              |            |                  |
| Unidad Académica:     | 103 - FACULTAD DE CIEN   | ICIAS                            |                     |        |              |            |                  |
| Fecha de Captura:     | 31/03/2013               |                                  |                     |        |              |            |                  |
| Cuenta Contable:      | 1.2.4.4.1.1 - MOBILIARIO | Y EQUIPO DE OFICINA              |                     |        |              |            |                  |
| No. Programa:         | 130 - APOYO ADMINISTR    | ATIVO - FACULTAD DE CIENCIAS ENS |                     |        |              |            |                  |
| Programa Asignado:    | DFAM - FONDOS DE APO     | RTACIONES MÚLTIPLES              |                     |        |              |            |                  |
| Total:                | \$2,300.00               |                                  |                     |        |              |            |                  |
|                       |                          | Etiqu                            | etas Disponibles: 2 |        |              |            |                  |
| Artículos: 1 Individu | al 💌 Agregar             |                                  |                     |        |              |            |                  |
| No. Control           | Descripción              | Fecha de Compra                  | Tipo de Artículo    | Póliza | No. Empleado | Costo      |                  |
| 14900000              | Muebles de prueba        | 28/02/2013                       | A044007             | 0      | 21953        | \$2,300.00 | Editar           |
|                       |                          |                                  |                     |        |              |            |                  |
|                       |                          |                                  |                     |        |              |            |                  |
|                       |                          |                                  |                     |        |              |            |                  |
|                       |                          |                                  |                     |        |              |            |                  |
|                       |                          |                                  |                     |        |              |            |                  |
|                       |                          |                                  |                     |        |              |            |                  |
|                       |                          |                                  |                     |        |              |            |                  |
| Cancelar              |                          |                                  |                     |        |              |            | Inviar Solicitud |

# Fig.7 Información de la solicitud del resguardo

## Elementos de la Solicitud de Resguardo

| Capturista             | Nombre de la persona que realizo la solicitud.                                                         |  |  |  |
|------------------------|----------------------------------------------------------------------------------------------------|--|--|--|
| Procedencia            | Tipo de donde procede una Solicitud de Resguardo.                                                      |  |  |  |
| Campus                 | Campus de la solicitud.                                                                                |  |  |  |
| Unidad Académica       | Clave y Nombre de la Unidad Académica del usuario.                                                     |  |  |  |
| Fecha de Captura       | Fecha de la Creación de la Solicitud del Resguardo.                                                    |  |  |  |
| Cuenta Contable        | Cuenta Contable a la que pertenece la Solicitud de Resguardo.                                          |  |  |  |
| Número de Programa     | Número de Programa perteneciente al Programa Asignado seleccionado.                                    |  |  |  |
| Programa Asignado      | Programa al cual se asignara la Solicitud de Resguardo                                                 |  |  |  |
| Total                  | Importe Total de la Solicitud del Resguardo.                                                           |  |  |  |
| Etiquetas disponibles  | Número de etiquetas disponibles a utilizar.                                                            |  |  |  |
|                        | Forma de Agregar un Activo Fijo al Solicitud de Resguardo                                              |  |  |  |
| Agregar Activo Fijo    | Individual: Agregar solo un Activo Fijo                                                                |  |  |  |
|                        | Grupal: Agregar varios Activos Fijos Consecutivos                                                      |  |  |  |
|                        | Tabla con los Activos Fijos que se han agregado a la Solicitud de Resguardo actual. Muestra los datos: |  |  |  |
|                        | Número de control: No. de Etiqueta asignado                                                            |  |  |  |
| Tabla de Activos Fijos | Descripción: La Descripción del Activo.                                                                |  |  |  |
|                        | • Fecha de compra: Fecha de Adquisición del Activo                                                     |  |  |  |
|                        | Tipo de Artículo: Clave de Tipo de Artículo del Activo                                                 |  |  |  |
|                        | Póliza: No. de Póliza del Activo                                                                       |  |  |  |
|                        |                                                                                                    |  |  |  |

|                          | <ul> <li>No. Empleado: Número de Empleado asignado para el Activo</li> <li>Costo: Costo del Activo Fijo</li> <li>Editar: Opción para Editar el contenido del Activo Fijo en caso de que se desee.</li> </ul> |
|--------------------------|----------------------------------------------------------------------------------------------------|
| Botón 'Cancelar'         | Para cancelar la Operación de Creación de Solicitud de Resguardo.                                                                                                    |
| Botón 'Enviar Solicitud' | Para enviar la Solicitud de Resguardo para ser evaluada y/o aprobada.                                                                                                    |

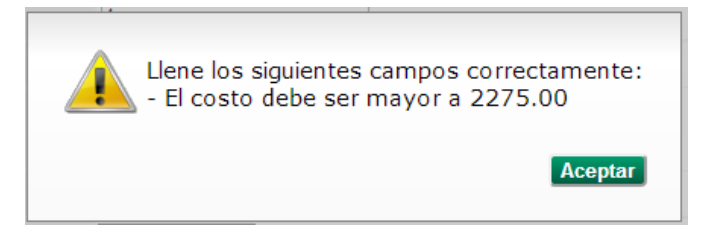

Fig.8 Mensaje de error en la solicitud del resguardo

Para continuar con la solicitud de alta del resguardo, deberá presionar el botón *Enviar Solicitud*, para que se realice la solicitud de autorización correspondiente. Al presionar dicho botón, el sistema enviará un mensaje de confirmación indicando el folio de la solicitud de resguardo (ver Fig. 9).

| Ø | Solicitud de Resguardo Enviada!<br>La solicitud de resguardo con número:1278 fue<br>enviada satisfactoriamente. |
|---|----------------------------------------------------------------------------------------------------|
|   | Aceptar                                                                                                    |

Fig.9 Notificación del folio de la solicitud de resguardo

# 2.1.1.1.1.2 Captura de Activo Fijo Grupal

En esta sección se procederá a agregar Activos Fijos de forma grupal. Primero se mostrará una Interfaz para capturar el número de Activos Fijos que se desea agregar (ver Fig.10)

| Artículos: 1 | Grupal | - 2 | Agregar |
|--------------|--------|-----|---------|
|--------------|--------|-----|---------|

Fig.10 Información requerida para especificar el número de Activos Fijos a agregar.

Una vez especificado el Número de Activos Fijos a agregar, se desplegará un Formulario donde deberá captar la información requerida para el número de Activos Fijos que serán agregados en el resguardo (ver Fig.11).

| Agregar Activos Fijos       |                                 | ×              |
|-----------------------------|---------------------------------|----------------|
| Llene los siguientes datos: |                                 |                |
| Descripción del Equipo:     |                                 |                |
| Folio Orden de Compra:      |                                 |                |
| Póliza:                     |                                 |                |
| Clave Tipo Artículo:        | Seleccione un Tipo de Artículo. | ×              |
| Fecha de Compra:            |                                 | Nuevo:         |
| Fecha de Captura: 31/03/20  | 013                             | En Tránsito: 🔲 |
|                             | Etiquetas Disponibles: 1        |                |
| Datos Grupales:             |                                 |                |
| Precio Total:               | Marca para Todos:               |                |
| No. Control No. Empleado Cl | ave Ubicación Costo MN Se       | rie Marca      |
| 14900000 4772               |                                 |                |
| 14900001 4772               |                                 |                |
| Cancelar                    |                                 | Agregar        |

Fig.11 Información requerida para la Captura de Activos Fijos de forma grupal.

| Descripción del Equipo             | Es la Descripción que tendrá el Equipo (Activo Fijo) que se está capturando.                                                                                                    |
|------------------------------------|----------------------------------------------------------------------------------------------------|
| Folio Orden de Compra              | En caso de que cuente con un número de orden de compra, deberá capturar este folio.                                                                                                    |
| Póliza                             | Folio de la Póliza a la que pertenece el Activo Fijo.                                                                                                    |
| Clave Tipo Artículo                | <ul> <li>Clave de Tipo de Artículo a Seleccionar para este Activo Fijo.</li> <li>Al seleccionar un Tipo de Artículo, se habilitará el listado de SubTipo de Articulo respectivamente.</li> </ul>                                                                                             |
| Fecha de Compra                    | Fecha de compra de este Activo Fijo.                                                                                                    |
| Fecha de Captura                   | Fecha de la captura de este Activo Fijo.<br>Nota: Solo administrador puede cambiar esta fecha.                                                                                                    |
| Nuevo                              | Si el equipo (Activo Fijo) es Nuevo (Si/No)                                                                                                    |
| Transito                           | Si el equipo (Activo Fijo) está en tránsito (Si/No)                                                                                                    |
| Precio Total                       | Especifica un precio total por todos los Activos Fijos y se repartirá entre los<br>Activos Fijos especificados.                                                                                                    |
| Marca para todos                   | Especifica la marca para todos los activos fijos.                                                                                                    |
| Tabla de Activos Fijos<br>Grupales | <ul> <li>Esta es la Tabla donde aparece para llenar cada uno de los Activos Fijos que se requirieron para su Captura, y tiene los siguientes datos:</li> <li>Número de control: No. de Etiqueta asignado</li> <li>Número de Empleado: No. De Empleado responsable del Activo Fijo</li> </ul> |

# Elementos de la Especificación del Número de Activos Fijos a Agregar Grupalmente

|                  | Clave de Ubicación: Ubicación en la que estará el Activo Fijo                                               |
|------------------|----------------------------------------------------------------------------------------------------|
|                  | • Costo MN: Costo en Pesos                                                                                  |
|                  | • <i>Serie:</i> Número de Serie                                                                             |
|                  | Marca: Marca del Activo Fijo                                                                                |
| Botón 'Cancelar' | Para cancelar la Operación de Captura de Activo Fijo.                                                       |
| Botón 'Agregar'  | Para terminar la captura y agregar el Equipo (Activo Fijo) a la Solicitud de Resguardo que se está creando. |

Para continuar con el alta, deberá presionar el botón Agregar, con lo cual se procederá la alta de la solicitud. En caso de que se cumplan con todos los criterios requeridos y se haya introducida toda la información requerida, se mostrará una notificación indicando el número de solicitud de resguardo (ver Fig.9). Posterior a la notificación de confirmación, se mostrarán los datos de la solicitud (ver Fig. 7). Si ocurrió algún error en la captura de la información o no se cumplen los criterios, se mostrará una notificación indicando los errores (ver Fig.8).

### 2.1.1.2 Orden de Compra

Para efectuar el alta de activos por orden de compra, deberá realizar la búsqueda de las órdenes de compra para la unidad académica, de acuerdo a los criterios definidos en el formulario (ver Fig.12). En caso de que no desee especificar ningún criterio de búsqueda, simplemente pulse el botón *Buscar*. Al presionar el botón de *Buscar*, aparecerá el listado de las órdenes de compra que coincidan con los criterios (ver Fig.13).

|                                | Alta de Solicitud de Resguardo |
|--------------------------------|--------------------------------|
| Procedencia: Orden de Compra 💌 |                                |
| Buscar Orden de Compra Por:    |                                |
| Campus:                        | ENSENADA                       |
| Unidad Académica:              | 103 - FACULTAD DE CIENCIAS     |
| Folio OC:                      |                                |
| Fecha de Captura De:           | A:                             |
| Núm. de Programa:              | Todos                          |
| Cuenta Contable:               | Todas                          |
|                                | Buscar                         |
| Resultados:                    |                                |
|                                |                                |
|                                |                                |
|                                |                                |
|                                |                                |
|                                |                                |
|                                |                                |
| Cancelar                       |                                |

Fig.12 Información requerida para la búsqueda de órdenes de compra.

|                                |                            | Alta de Solio | citud de Resgua | rdo         |        |                 |
|--------------------------------|----------------------------|---------------|-----------------|-------------|--------|-----------------|
| Procedencia: Orden de Compra 💌 |                            |               |                 |             |        |                 |
| Buscar Orden de Compra Por:    |                            |               |                 |             |        |                 |
| Campus:                        | ENSENADA                   |               |                 |             |        |                 |
| Unidad Académica:              | 103 - FACULTAD DE CIENCIAS |               |                 |             |        |                 |
| Folio OC:                      |                            |               |                 |             |        |                 |
| Fecha de Captura De:           | A:                         |               |                 |             |        |                 |
| Núm. de Programa:              | Todos                      |               |                 |             |        | •               |
| Cuenta Contable:               | Todas                      |               |                 | •           |        |                 |
|                                |                            |               | Buscar          |             |        |                 |
| Resultados:                    |                            |               |                 |             |        |                 |
| Folio                          | Fecha Solicitud            | Unidad        | Programa        | Cuenta      | Estado | Importe Total 📤 |
| OC1311000366                   | 20/2/2013                  | 103           | 10167           | 1.2.4.1.3.3 | FI     | \$16,999.00 ≡   |
| OC1311000338                   | 14/2/2013                  | 103           | 10167           | 1.2.4.1.3.3 | FI     | \$7,215.00      |
| OC1211001639                   | 28/11/2012                 | 103           | 10167           | 1.2.4.1.3.3 | FI     | \$36,796.50     |
| OC1242001127                   | 15/11/2012                 | 103           | 10373           | 1.2.4.1.3.3 | FI     | \$2,185.00      |
| OC1242001132                   | 15/11/2012                 | 103           | 10373           | 1.2.4.1.3.3 | FI     | \$8,602.50 -    |

Cancelar

Fig.13 Listado de resultados de la búsqueda de órdenes de compra.

# Elementos de los resultados de la búsqueda de Orden de Compra

| Procedencia         | Tipo de donde procede una Solicitud de Resguardo:                                                                          |  |  |
|---------------------|----------------------------------------------------------------------------------------------------|--|--|
|                     | Orden de Compra                                                                                                    |  |  |
| Commune             | Campus en donde se solicita el alta del resguardo.                                                                         |  |  |
| Campus              | Nota: Solo coordinación pueden seleccionar el Campus.                                                                      |  |  |
|                     | Clave y Nombre de la Unidad Académica del usuario.                                                                         |  |  |
| Unidad Académica    | <b>Nota</b> : Solo coordinación y control patrimonial de los Campus pueden seleccionar la Unidad Académica.                |  |  |
| Folio OC            | Número de folio de la orden de compra que se desea dar de alta, en caso de que la procedencia sea Orden de Compra.         |  |  |
| Fecha de Captura De | Rango de fechas de la Solicitud del Resguardo, en caso de que la procedencia sea Orden de Compra.                          |  |  |
| Número de Programa  | Número de Programa al cual se asignará la solicitud de resguardo.                                                          |  |  |
| Cuenta Contable     | Cuenta Contable a la que pertenecerá la Solicitud de Resguardo.                                                            |  |  |
|                     | Esta es la Tabla donde aparece las órdenes de compra resultantes de la búsqueda realizada, mostrando los siguientes datos: |  |  |
|                     | • <i>Folio:</i> Folio de la Orden de Compra                                                                                |  |  |
|                     | • Fecha de Solicitud: Fecha de la solicitud de la Orden de Compra                                                          |  |  |
| Resultados          | Unidad: Unidad Académica de la Orden de Compra                                                                             |  |  |
|                     | Programa: Número de Programa de la Orden de Compra                                                                         |  |  |
|                     | Cuenta: Cuenta Contable de la Orden de Compra.                                                                             |  |  |
|                     | • Estado: Estado de la Orden de Compra.                                                                                    |  |  |
|                     | Importe Total: Importe Total de la Orden de Compra.                                                                        |  |  |
| Botón 'Cancelar'    | Para cancelar la Operación de Creación de Solicitud de Resguardo.                                                          |  |  |

Para seleccionar una orden de compra deberá posicionarse sobre la información del listado y dar click en la orden de compra que desea elegir para realizar la solicitud de resguardo. Con esto, se mostrará la información relacionada con la orden de compra (ver Fig. 14).

|                     |                         |                           | Alta de Solicitud por Or | den de Compra  |                       |              |  |
|---------------------|-------------------------|---------------------------|--------------------------|----------------|-----------------------|--------------|--|
|                     |                         |                           |                          |                |                       |              |  |
| Detalle Orden de Co | mpra                    |                           |                          |                |                       |              |  |
| Folio:              | OC1311000366            |                           |                          |                |                       |              |  |
| Campus:             | ENSENADA                |                           |                          |                |                       |              |  |
| Unidad Académica:   | 103 - FACULTAD DE CIE   | NCIAS                     |                          |                |                       |              |  |
| Fecha de Captura:   | 20/2/2013               |                           |                          |                |                       |              |  |
| Cuenta Contable:    | 1.2.4.1.3.3 - EQUIPO DE | PROCESAMIENTO DE DATOS    |                          |                |                       |              |  |
| No. Programa:       | 10167 - APOYO A PROFE   | SORES CON PERFIL DESEABLE | OF.5157/10               |                |                       |              |  |
| Programa Asignado:  | CONV - CONVENIOS        |                           |                          | <u>-</u>       |                       | <b>-</b> ··· |  |
|                     |                         |                           | Etiquetas Disponi        | bles: 0        | gia de <u>Activos</u> | FIJOS        |  |
| Artículos:          |                         |                           |                          |                | $\sim$                |              |  |
| Clave               | Cuenta Provedor         | Fecha Compra              | Descripción              | Costo Unitario | Costo Total           | Cantidad     |  |
| 1                   | Nacional                | 20/2/2013                 | COMPUTADORA              | \$16,999.00    | \$16,999.00           | 1            |  |
|                     |                         |                           |                          |                |                       |              |  |
|                     |                         |                           |                          |                |                       |              |  |
|                     |                         |                           |                          |                |                       |              |  |
|                     |                         |                           |                          |                |                       |              |  |
| L                   |                         |                           |                          |                |                       |              |  |
|                     |                         |                           |                          |                |                       |              |  |

Cancelar

Fig.14 Información de la Orden de Compra seleccionada y sus Activos Fijos.

| Folio                 | Folio de la Orden de Compra.                                                                                                    |  |  |
|-----------------------|----------------------------------------------------------------------------------------------------|--|--|
| Campus                | Campus en donde se solicita el alta del resguardo.                                                                                                    |  |  |
| Unidad Académica      | Clave y Nombre de la Unidad Académica de la orden de compra.                                                                                                    |  |  |
| Fecha de Captura      | Fecha de Captura de la Orden de Compra.                                                                                                    |  |  |
| Cuenta Contable       | Cuenta Contable de la Orden de Compra.                                                                                                    |  |  |
| No. Programa          | Número de Programa de la Orden de Compra.                                                                                                    |  |  |
| Programa Asignado     | Programa Asignado de la Orden de Compra.                                                                                                    |  |  |
| Etiquetas Disponibles | Número de etiquetas disponibles a utilizar.                                                                                                    |  |  |
| Tabla de Activos      | <ul> <li>Esta es la Tabla donde aparece la información de los Activos Fijos que pertenecen a la Orden de Compra seleccionada, y muestra los siguientes datos:</li> <li><i>Clave:</i> La clave para identificar el artículo.</li> <li><i>Cuenta Proveedor:</i> Si es moneda Nacional o Extranjera</li> <li><i>Fecha Compra:</i> Fecha de Adquisición del artículo.</li> <li><i>Descripción:</i> Descripción del artículo.</li> <li><i>Costo Unitario: Costo unitario del Activo Fijo.</i></li> <li><i>Costo Total:</i> Costo Total de los Activos Fijos.</li> <li><i>Cantidad:</i> Cantidad de Artículos</li> <li>Seleccionar: Opción para seleccionar que Activo Fijo se desea usar para capturarlo en la Solicitud de Resguardo. Si en dado caso ya se utilizó, en lugar de esto aparecerá un mensaje de "En Uso".</li> </ul> |  |  |
| Botón 'Cancelar'      | Para cancelar la operación de captura por Orden de Compra.                                                                                                    |  |  |

#### Elementos de la Información de la Orden de Compra Seleccionada

Continuar

Una vez seleccionado(s) el (o los) Activo(s) Fijo(s) de la Orden de Compra deberá presionar el botón *Continuar*, para proceder con la captura de la información de los Activos Fijos (ver Fig.15). En caso de que no existan etiquetas disponibles, se mostrará un mensaje de error (ver Fig.16).

| Agregar Activo Fijo       |                                                                                          |                                                                                                    | ×                      |  |
|---------------------------|------------------------------------------------------------------------------------------|----------------------------------------------------------------------------------------------------|------------------------|--|
| Llene los siguientes dato | s:                                                                                       |                                                                                                    |                        |  |
| Municipio:                | ENSENADA                                                                                 |                                                                                                    |                        |  |
| Unidad Académica:         | 103 - FACULTAD DE CIENCIAS                                                               |                                                                                                    |                        |  |
| Descripción del Equipo:   | marca_y_modelo==LAPTOP SON<br>(PLATA) procesador==INTEL C<br>3210M memoria==4 disco_durc | <pre> marca_y_modelo==LAPTOP SONY VAIO SVE14A27CLS (PLATA)  procesador==INTEL CORE I5- 3210M/memoria==4/disco duro==750</pre> |                        |  |
| Póliza:                   |                                                                                          |                                                                                                    |                        |  |
| Clave Tipo Artículo:      | Seleccione un Tipo de Artícu                                                             | Ilo.                                                                                                    |                        |  |
|                           |                                                                                          |                                                                                                    |                        |  |
| Fecha de Compra:          | 20/02/2013                                                                               | Nuevo: 🗖                                                                                                    |                        |  |
| Fecha de Captura:         | 31/03/2013                                                                               | En Tránsito: 🔲                                                                                                    |                        |  |
|                           | 1 de 1                                                                                   |                                                                                                    |                        |  |
| Equipos:                  |                                                                                          |                                                                                                    |                        |  |
| Total MN:                 | Marca para Todos:                                                                        | Tipo Cambio: Tab                                                                                                    | la de <u>Activos F</u> |  |
| No. Control No.Empl       | eado Ubicación Costo MN                                                                  | Serie Marca                                                                                                    |                        |  |
| 16690000 11066            | 16999.00                                                                                 |                                                                                                    |                        |  |
|                           |                                                                                          |                                                                                                    |                        |  |
|                           |                                                                                          |                                                                                                    |                        |  |
|                           |                                                                                          |                                                                                                    |                        |  |
|                           |                                                                                          |                                                                                                    |                        |  |
| Cancelar                  |                                                                                          | Siguiente                                                                                                    | •                      |  |

Fig.15 Solicitud de información para la captura de órdenes de compra.

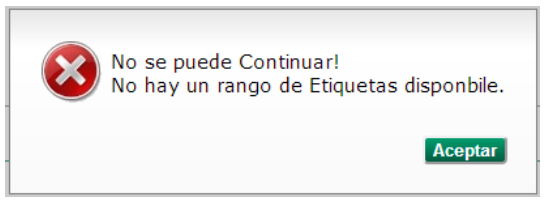

Fig.16 No hay disponibilidad de etiquetas.

#### Elementos de la captura de Activos Fijos provenientes de una Orden de Compra

| Municipio              | Campus donde se realizó la orden de compra.                                                                                                    |  |  |
|------------------------|----------------------------------------------------------------------------------------------------|--|--|
| Unidad Académica       | Clave y Nombre de la Unidad Académica de la orden de compra.                                                                                                    |  |  |
| Descripción del Equipo | Es la Descripción que tendrá el Equipo (Activo Fijo) que se está capturando.                                                                                                    |  |  |
| Póliza                 | Folio de la Póliza a la que pertenece el Activo Fijo.                                                                                                    |  |  |
| Clave Tipo Artículo    | <ul> <li>Clave de Tipo de Artículo a Seleccionar para este Activo Fijo.</li> <li>Al seleccionar un Tipo de Artículo, se habilitará el listado de SubTipo de Artículo respectivamente.</li> </ul> |  |  |
| Fecha de Compra        | Fecha de cuando se adquirió el Activo Fijo.                                                                                                    |  |  |

Sistema Universitario de Control Patrimonial (SUCOP) Manual de Usuario v2.0

| Facha da Cantura       | Fecha de la captura de este Activo Fijo.                                                                                                |  |  |  |
|------------------------|----------------------------------------------------------------------------------------------------|--|--|--|
| recha de Captura       | Nota: Solo administrador puede cambiar esta fecha.                                                                                      |  |  |  |
| Nuevo                  | Si el equipo (Activo Fijo) es Nuevo (Si/No).                                                                                            |  |  |  |
| En Tránsito            | Si el equipo (Activo Fijo) está en tránsito (Si/No).                                                                                    |  |  |  |
| Total MN               | Esta opción es para especificar un precio total para todos los Activos Fijos<br>y se repartirá entre los Activos Fijos especificados.   |  |  |  |
| Marca para todos       | Marca para todos los artículos de la orden de compra.                                                                                   |  |  |  |
| Tipo Cambio            | Tipo de cambio a utilizar para la orden de compra, en caso de compras en moneda extranjera.                                             |  |  |  |
|                        | En esta tabla aparecerá la información de los Activos Fijos relacionados con la orden de compra, la cual contiene los siguientes datos: |  |  |  |
|                        | <i>Número de control:</i> No. De Etiqueta asignado                                                                                      |  |  |  |
|                        | Número de Empleado: No. De Empleado responsable del Activo Fijo                                                                         |  |  |  |
| labla de Activos Fijos | Ubicación: Ubicación en la que estará el Activo Fijo                                                                                    |  |  |  |
|                        | Costo MN: Costo en Pesos                                                                                                    |  |  |  |
|                        | Serie: Número de Serie                                                                                                    |  |  |  |
|                        | Marca: Marca del Activo Fijo                                                                                                    |  |  |  |
| Botón 'Cancelar'       | Para cancelar la Operación de Captura de Activo Fijo                                                                                    |  |  |  |
| Botón 'Siguiente'      | Para terminar la captura y agregar el Equipo (Activo Fijo) a la Solicitud de Resguardo que se está Creando.                             |  |  |  |

Una vez que han sido captados los campos se deberá presionar el Botón *Siguiente* con lo que se procederá al alta de los activos al resguardo (ver Fig.17). Si ocurre algún error al momento de captura o falta algún dato, se mostrará un mensaje de error (ver Fig. 18).

|                       |                              | Solicitud de l                | Resguardo Previa |        |              |             |               |
|-----------------------|------------------------------|-------------------------------|------------------|--------|--------------|-------------|---------------|
| Datas de la Calisitus | 1                            |                               |                  |        |              |             |               |
| Datos de la Solicituo |                              |                               |                  |        |              |             |               |
| Drocodoncia:          | OPDEN DE COMPRA (OC)         | IUIEN CAPTURA                 |                  |        |              |             |               |
| Campus:               | ENSENADA                     |                               |                  |        |              |             |               |
| Unidad Académica:     | 103 - FACULTAD DE CIENCIAS   |                               |                  |        |              |             |               |
| Fecha de Cantura:     | 31/03/2013                   |                               |                  |        |              |             |               |
| Cuenta Contable:      | 1.2.4.1.3.3 - EQUIPO DE PROC | ESAMIENTO DE DATOS            |                  |        |              |             |               |
| No. Programa:         | 10167 - APOYO A PROFESORE    | S CON PERFIL DESEABLE OF. /10 |                  |        |              |             |               |
| Programa Asignado:    | CONV - CONVENIOS             | ,                             |                  |        |              |             |               |
| Total:                | \$15,000.00                  |                               |                  |        |              |             |               |
|                       |                              |                               |                  |        |              |             |               |
| Artículos:            |                              |                               |                  |        |              |             |               |
| No. Control           | Descripción                  | Fecha de Compra               | Tipo de Artículo | Póliza | No. Empleado | Costo       |               |
| 16690000              | marca_y_modelo==LA           | 20/02/2013                    | N016001          | 0      | 11066        | \$15,000.00 | <u>Editar</u> |
|                       |                              |                               |                  |        |              |             |               |
|                       |                              |                               |                  |        |              |             |               |
|                       |                              |                               |                  |        |              |             |               |
|                       |                              |                               |                  |        |              |             |               |
|                       |                              |                               |                  |        |              |             |               |
|                       |                              |                               |                  |        |              |             |               |
|                       |                              |                               |                  |        |              |             |               |

## Fig.17 Detalle de la solicitud del resguardo

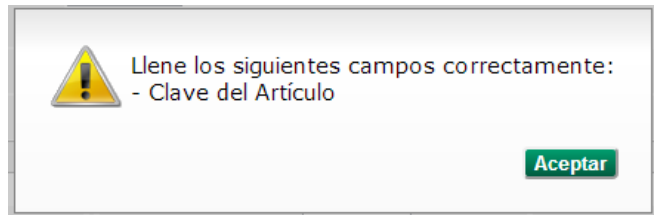

Fig.18 Mensaje de error en el alta de resguardo por orden de compra

### Elementos de la información de Solicitud de Resguardo

| Capturista               | El nombre del usuario quien realizó la solicitud.                                                                                                    |  |  |  |
|--------------------------|----------------------------------------------------------------------------------------------------|--|--|--|
| Procedencia              | Tipo de donde procede una solicitud de resguardo: orden de compra.                                                                                                    |  |  |  |
| Campus                   | Campus de la orden de compra.                                                                                                    |  |  |  |
| Unidad Académica         | Clave y Nombre de la Unidad Académica de la orden de compra.                                                                                                    |  |  |  |
| Fecha de Captura         | Fecha de la creación de la solicitud del resguardo.                                                                                                    |  |  |  |
| Cuenta Contable          | Cuenta Contable a la que pertenece la solicitud de resguardo.                                                                                                    |  |  |  |
| Número de Programa       | Número de programa perteneciente a la orden de compra.                                                                                                    |  |  |  |
| Programa Asignado        | Programa al cual se asignará la solicitud de resguardo.                                                                                                    |  |  |  |
| Total                    | Importe total de la solicitud del resguardo.                                                                                                    |  |  |  |
| Tabla de Activos Fijos   | <ul> <li>Tabla con los Activos Fijos que se han agregado a la Solicitud de Resguardo actual. Muestra los datos:</li> <li>No. Control: No. de etiqueta asignado.</li> <li>Descripción: Es la descripción del activo.</li> <li>Fecha de Compra: Fecha de adquisición del activo.</li> <li>Tipo de Artículo: Clave de Tipo de Artículo del Activo.</li> <li>Póliza: No. de Póliza del Activo.</li> <li>No. Empleado: Número de Empleado asignado para el Activo.</li> <li>Costo: Costo del Activo Fijo</li> <li>Editar: Opción para Editar el contenido del Activo Fijo en caso de que se desee</li> </ul> |  |  |  |
| Botón 'Cancelar'         | Para cancelar la operación de creación de solicitud de resguardo.                                                                                                    |  |  |  |
| Botón 'Enviar Solicitud' | Para enviar la solicitud de resguardo para ser evaluada y/o aprobada.                                                                                                    |  |  |  |

Para finalizar con la captura de la solicitud de alta de resguardo por orden de compra, deberá pulsar el botón Enviar Solicitud, para que se realice la solicitud del resguardo. Con esto, el sistema desplegará un mensaje de confirmación indicando el número de solicitud que fue generada (ver Fig.19).

|                                       |                                     | Solicitud de l                    | Resguardo Previa | _      |                       | _                    |        |
|---------------------------------------|-------------------------------------|-----------------------------------|------------------|--------|-----------------------|----------------------|--------|
| Datos de la Solicitu                  | 1                                   |                                   |                  |        |                       |                      |        |
| Capturista:                           | L.A.E. BLANCA ROSA NUÑEZ I          | LIZARRAGA                         |                  |        |                       |                      |        |
| Procedencia:                          | ORDEN DE COMPRA (OC13110            | 000366)                           |                  |        |                       |                      |        |
| Campus:                               | ENSENADA                            |                                   |                  |        |                       |                      |        |
| Unidad Académica:                     | 103 - FACULTAD DE CIENCIA           | 5                                 |                  |        |                       |                      |        |
| Fecha de Captura:                     | 31/03/2013                          |                                   |                  |        |                       |                      |        |
| Cuenta Contable:                      | 1.2.4.1.3.3 - EQUIPO DE PRO         | CESAMIENTO DE DATOS               |                  |        |                       |                      |        |
| No. Programa:                         | 10167 - APOYO A PROFESOR            | ES CON PERFIL DESEABLE OF.5157/10 |                  |        |                       |                      |        |
| Programa Asignado:                    | CONV - CONVENIOS                    |                                   |                  |        |                       |                      |        |
| Total:                                | \$15,000.00                         |                                   |                  |        |                       |                      |        |
|                                       |                                     |                                   |                  |        |                       |                      |        |
|                                       |                                     |                                   |                  |        |                       |                      |        |
| Articulos:                            |                                     |                                   |                  |        |                       |                      |        |
| Artículos:<br>No. Control             | Descripción                         | Fecha de Compra                   | Tipo de Artículo | Póliza | No. Empleado          | Costo                |        |
| Articulos:<br>No. Control<br>16690000 | Descripción<br> marca_y_modelo==LA, | Fecha de Compra                   | Tipo de Artículo | Póliza | No. Empleado<br>11066 | Costo<br>\$15,000.00 | Editar |

Fig.19 Folio de la solicitud de resguardo por orden de compra

### 2.1.2 VoBo del Director/Jefe de Departamento

Para acceder a la autorización de la solicitud de alta de resguardo, podrá realizarse mediante la opción de Avisos  $\rightarrow$  Solicitudes (ver Fig.20), si existen solicitudes de autorización pendientes aparecerá el listado de las solicitudes.

**Nota:** Solamente los usuarios con el rol de director o jefe de departamento podrán ver y utilizar esta opción.

| Avisos                                                                             |                          |
|------------------------------------------------------------------------------------|--------------------------|
| Todos Mensajes Solicitudes                                                         |                          |
| 103 - FACULTAD DE CIENCIAS     SOLICITUD DE ALTA DE RESGUARDO POR APROBAR No. 1282 | 3/31/2012<br>4:13:31 PM  |
| 103 FACULTAD DE CIENCIA5<br>SOLICITUD DE ALTA DE RESGUARDO POR APROBAR NO. 1281    | 3/31/2013<br>4:11:36 Pb- |
| 103 - FACULTAD DE CIENCIAS     SOLICITUD DE ALTA DE RESCUARDO POR APROBAR No. 1280 | 3/31/2013<br>3:10:04 PM  |
| 103 - FACUATAD DE CIENCIAS     SOLICITUD DE ALTA DE RESGUARDO POR APROBAR NO. 1279 | 3/35/2013<br>2:48:40 PM  |
| 103 - FACULTAD DE CIENCIAS<br>SOLICITUD DE ALTA DE RESGUARDO POR APROBAR NO. 1278  | 3/31/2013<br>2:36:02 Ph  |

Fig.20 Listado de solicitudes pendientes de autorización

Para autorizar una solicitud, deberá seleccionar un elemento de la lista y dar click sobre la información. Con esto, podrá acceder al detalle de la solicitud (ver Fig.21).

|                           |                       | Autorizar Solicitud de Alt         | a de Resguardo   |              |               |
|---------------------------|-----------------------|------------------------------------|------------------|--------------|---------------|
|                           |                       |                                    |                  |              |               |
| Datos de la Solicitud     |                       |                                    |                  |              | I             |
| Número de Solicitud:      | 1278                  |                                    |                  |              |               |
| Responsable:              | NOMBRE DEL RESP       | ONSABLE                            |                  |              |               |
| Procedencia:              | CAPTURA MANUAL        |                                    |                  |              |               |
| Campus:                   | ENSENADA              |                                    |                  |              |               |
| Unidad Académica:         | 103 - FACULTAD DE C   | IENCIAS                            |                  |              |               |
| Fecha de Captura:         | 3/31/2013 2:36:02 PM  | 1                                  |                  |              |               |
| Cuenta Contable:          | 1.2.4.4.1.1 - MOBILIA | RIO Y EQUIPO DE OFICINA            |                  |              |               |
| No. Programa:             | 130 - APOYO ADMINIS   | TRATIVO - FACULTAD DE CIENCIAS ENS |                  |              |               |
| Programa Asignado:        | DFAM - FONDOS DE A    | PORTACIONES MÚLTIPLES              |                  |              |               |
| Total:                    | \$2,300.00            |                                    |                  |              |               |
|                           |                       | Pendiente por Auto                 | orizar           |              |               |
| Artículos Ruta de Autoriz | ación Mensaje Adjunto |                                    |                  |              |               |
| No. Control               | Descripción           | Fecha de Compra                    | Tipo de Artículo | No. Empleado | Costo         |
| 14900000                  | Muebles de prueba     | 28/02/2013                         | A044007          | 21953        | \$2,300.00    |
|                           |                       |                                    |                  |              |               |
|                           |                       |                                    |                  |              |               |
|                           |                       |                                    |                  |              |               |
|                           |                       |                                    |                  |              |               |
|                           |                       |                                    |                  |              |               |
| Cancelar                  |                       |                                    |                  | Rech         | azar Autoriza |
|                           |                       |                                    |                  |              |               |

Fig.21 Detalle de la solicitud pendiente de autorización

| Número de solicitud    | Folio de la solicitud de resguardo                                                                                        |  |  |  |
|------------------------|----------------------------------------------------------------------------------------------------|--|--|--|
| Responsable            | Nombre del responsable del resguardo                                                                                      |  |  |  |
| Procedencia            | Tipo de donde procede una solicitud de resguardo.                                                                         |  |  |  |
| Campus                 | Campus de donde se solicita el resguardo.                                                                                 |  |  |  |
| Unidad Académica       | Clave y Nombre de la Unidad Académica del resguardo.                                                                      |  |  |  |
| Fecha de Captura       | Fecha de la creación de la solicitud del resguardo.                                                                       |  |  |  |
| Cuenta Contable        | Cuenta Contable a la que pertenece la solicitud de resguardo.                                                             |  |  |  |
| Número de Programa     | Número de programa perteneciente a la orden de compra.                                                                    |  |  |  |
| Programa Asignado      | Programa al cual se asignará la solicitud de resguardo.                                                                   |  |  |  |
| Total                  | Importe total de la solicitud del resguardo.                                                                              |  |  |  |
|                        | Tabla con los Activos Fijos que se han agregado a la Solicitud de<br>Resguardo actual. Muestra los datos:                 |  |  |  |
|                        | <ul> <li>No. Control: No. de etiqueta asignado.</li> <li>Descrinción: Es la descrinción del activo</li> </ul>             |  |  |  |
| Tabla de Activos Fijos | <ul> <li>Descripción: Es la descripción del activo.</li> <li>Fecha de Compra: Fecha de adquisición del activo.</li> </ul> |  |  |  |
|                        | <ul> <li>Tipo de Artículo: Clave de Tipo de Artículo del Activo.</li> </ul>                                               |  |  |  |
|                        | <ul> <li>No. Empleado: Número de Empleado asignado para el Activo.</li> </ul>                                             |  |  |  |
|                        | <i>Costo:</i> Costo del Activo Fijo                                                                                       |  |  |  |
|                        | Muestra la información del flujo a seguir para la autorización del resguardo. Muestra los datos:                          |  |  |  |
|                        | <i>Nombre:</i> Nombre de la persona.                                                                                      |  |  |  |
| Ruta de Autorización   | <i>Rol:</i> Rol que posee en el sistema.                                                                                  |  |  |  |
|                        | • <i>Estado:</i> Estado que posee la solicitud: pendiente, aprobado, rechazado.                                           |  |  |  |
|                        | <ul> <li>Fecha de aprobación: Fecha en la cual se realiza la aprobación<br/>del resguardo.</li> </ul>                     |  |  |  |
| Mensaje Adjunto        | Muestra la información del mensaje.                                                                                       |  |  |  |
| Botón 'Cancelar'       | Para cancelar la operación de creación de solicitud de resguardo.                                                         |  |  |  |
| Botón 'Rechazar'       | Para rechazar la operación de alta de solicitud de resguardo.                                                             |  |  |  |
| Botón 'Autorizar'      | Para enviar la solicitud de resguardo para ser evaluada y/o aprobada por Control Patrimonial.                             |  |  |  |

## Elementos del detalle de la solicitud de resguardo pendiente de autorización

Si desea consultar la información detallada del activo(s) fijo que conforma la solicitud de resguardo, podrá seleccionar un artículo del listado y dar click sobre la información para que pueda visualizar el detalle (ver Fig.22).

| Detalle de Activo Fijo  |                                                          |                       |            |
|-------------------------|----------------------------------------------------------|-----------------------|------------|
|                         |                                                          |                       |            |
| Número de Control:      | 14900000                                                 | Fecha de Captura:     | 22/03/2013 |
| Orden de Compra:        | N/A                                                      | Fecha de Adquisición: | 28/02/2013 |
| Responsable:            | NOMBRE DEL RESPONSABLE                                   | Costo:                | \$2,300.00 |
| Campus:                 | ENSENADA                                                 | Dólares:              | \$0.00     |
| Unidad Académica:       | 0 - FACULTAD DE CIENCIAS                                 | Póliza:               | N/A        |
| Cuenta Contable:        | 1.2.4.4.1.1 - MOBILIARIO Y EQUIPO DE<br>OFICINA          | Marca:                | PRUEBA     |
| Programa Asignado:      | FONDOS DE APORTACIONES MÚLTIPLES                         | Serie:                | U1         |
| Número de Programa:     | 130 - APOYO ADMINISTRATIVO -<br>FACULTAD DE CIENCIAS ENS | Equipo en Transito:   | No         |
| Descripción del Equipo: | Muebles de prueba                                        | Nuevo:                | Si         |
| Clave de Ubicación:     | 1                                                        |                       |            |
| Clave Tipo de Artículo: | A044007 - ESCRIT. MADERA                                 |                       |            |

#### Regresar

Fig.22 Detalle del activo fijo

Para aceptar la solicitud de resguardo, deberá presionar el botón *Autorizar* con lo cual el sistema mostrará un mensaje de notificación (ver Fig.23) y continuará con el flujo de autorización de la solicitud hacia Control Patrimonial. En caso de que se desee rechazar la solicitud, deberá presionar el botón *Rechazar*, y el sistema solicitará la confirmación del rechazo de la solicitud de resguardo (ver Fig.24).

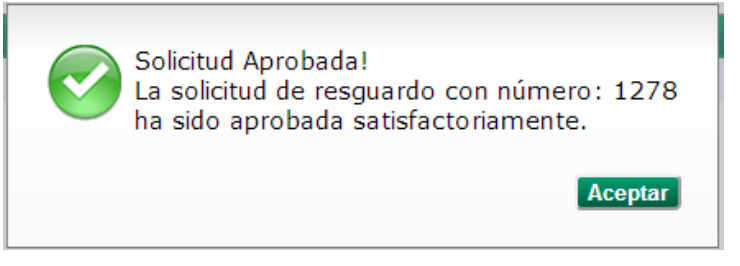

Fig.23 Mensaje de autorización de la solicitud de resguardo

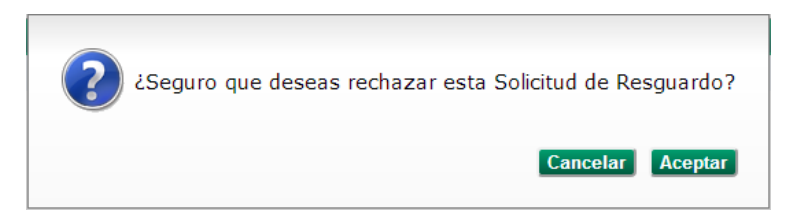

Fig.24 Solicitud de confirmación de rechazo de la solicitud de resguardo

# 2.1.3 Autorización de Control Patrimonial

Para acceder a la autorización de la solicitud de alta de resguardo, podrá realizarse mediante la opción de Avisos  $\rightarrow$  Solicitudes (ver Fig.20), si existen solicitudes de autorización pendientes aparecerá el listado de las solicitudes.

Nota: Solamente los usuarios con el rol de Control Patrimonial o coordinación podrán ver y utilizar esta opción.

Para autorizar una solicitud, deberá seleccionar un elemento de la lista y dar click sobre la información. Con esto, podrá acceder al detalle de la solicitud (ver Fig.25).

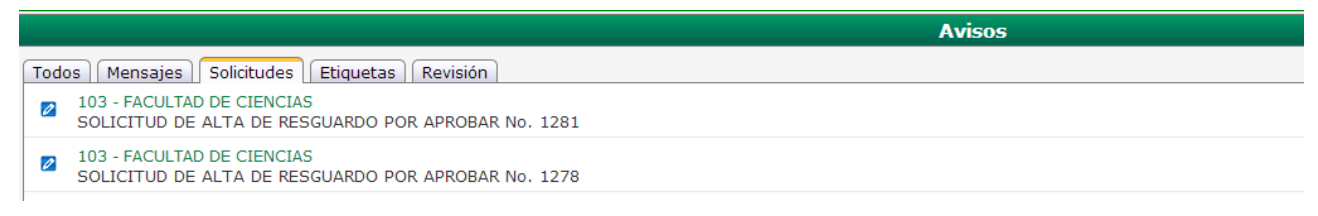

Fig.25 Listado de solicitudes pendientes de autorización para control patrimonial

Para autorizar una solicitud, deberá seleccionar un elemento de la lista y dar click sobre la información. Con esto, podrá acceder al detalle de la solicitud (ver Fig.21).

Si desea consultar la información detallada del activo(s) fijo que conforma la solicitud de resguardo, podrá seleccionar un artículo del listado y dar click sobre la información para que pueda visualizar el detalle (ver Fig.22).

Para aceptar la solicitud de resguardo, deberá presionar el botón *Autorizar* con lo cual el sistema mostrará un mensaje de notificación y el número de folio del resguardo (ver Fig.26) el cual será incluido en el padrón de resguardos. En caso de que se desee rechazar la solicitud, deberá presionar el botón *Rechazar*, y el sistema solicitará la confirmación del rechazo de la solicitud de resguardo (ver Fig.24).

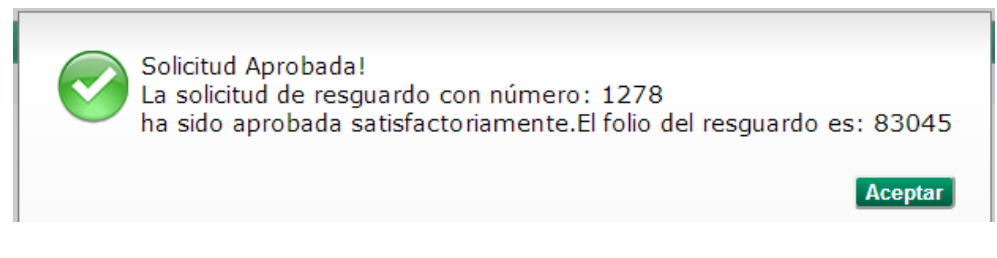

Fig.26 Autorización de la solicitud de resguardo

# 2.2 Bajas

El proceso para la baja de un activo fijo comprende los siguientes pasos:

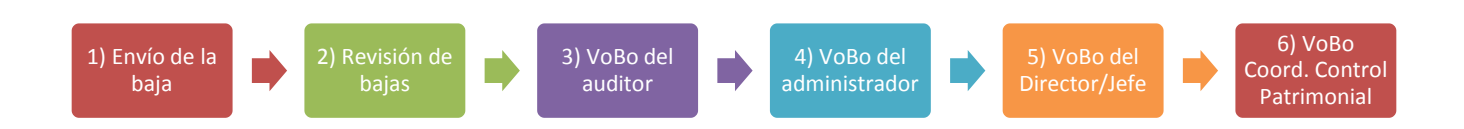

### 2.2.1 Envío de la baja (por la unidad académica/departamento)

Para realizar la baja de una solicitud de resguardo, deberá seleccionar la opción de Bajas del menú de Solicitudes (ver Fig. 1). Una vez dentro de esta opción, el sistema solicitará la búsqueda del activo fijo que desea dar de baja (ver Fig.27).

|                      | Baja de Activos Fijos                      |
|----------------------|--------------------------------------------|
| Datos del Solicitant | e a Dar de Baja:                           |
| Campus:              | Ensenada                                   |
| Unidad Académica:    | 103 - FACULTAD DE CIENCIAS                 |
| Capturista: NOMBR    | E DE LA PERSONA QUIEN CAPTURA              |
|                      | Buscar Activos Fijos                       |
| Artículos            |                                            |
|                      | Seleccione algunos artículos a dar de baja |
|                      |                                            |
|                      |                                            |
|                      |                                            |
|                      |                                            |
|                      |                                            |
|                      |                                            |
| Regresar             | Aceptar                                    |

Fig. 27 Solicitud del activo fijo para baja

Para iniciar con el proceso de baja, deberá presionar el botón *Buscar Activos Fijos*, con lo cual, el sistema mostrará una nueva ventana en la cual se realiza la recomendación que elija algún filtro para realizar la búsqueda (ver Fig. 28). Para continuar con la selección de los filtros, deberá presionar el botón *Aceptar*.

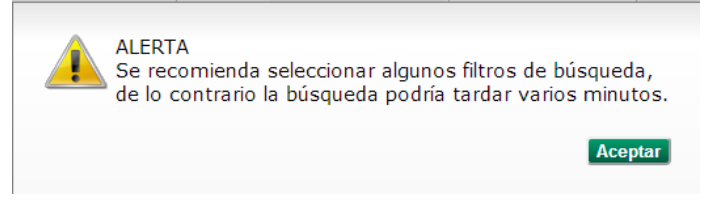

Fig. 28 Recomendaciones para la búsqueda de activos fijos en la baja

Una vez que aceptada la recomendación, el sistema muestra una nueva ventana la cual contiene los datos para la búsqueda de activos fijos para la baja (ver Fig.29).

| Agregar Activos Fijo | os                     |                       |          | ×        |
|----------------------|------------------------|-----------------------|----------|----------|
| Buscar Por:          |                        |                       |          |          |
| Campus:              | Ensenada               | Rango de Fechas:      | De: 🗾 a: | <b>*</b> |
| Unidad Academica:    | 103 - FACULTAD DE CIEM | ICIAS                 |          |          |
| Programa:            | Seleccione Un          | Programa              |          | •        |
| Número de Control:   |                        | Póliza:               | Folio:   |          |
| Descripción:         |                        | Marca:                | No. Ser  | ie:      |
| Cuenta:              | Todas                  |                       | Costo:   |          |
|                      |                        | Buscar                |          |          |
| Artículos            |                        |                       |          |          |
|                      |                        | Artículos a Dar de Ba | aja      |          |
|                      |                        |                       |          |          |
|                      |                        |                       |          |          |
|                      |                        |                       |          |          |
|                      |                        |                       |          |          |
|                      |                        |                       |          |          |
|                      |                        |                       |          |          |

Fig. 29 Datos para la búsqueda de activo fijo para la baja

## Elementos para la búsqueda de activos fijos para la baja

| Campus            | Campus del activo fijo.                                                                                              |  |  |  |  |  |  |
|-------------------|----------------------------------------------------------------------------------------------------|--|--|--|--|--|--|
|                   |                                                                                                    |  |  |  |  |  |  |
| Rango de Fechas   | Rango de fechas de la adquisición del activo fijo para la busqueda.                                                  |  |  |  |  |  |  |
|                   | Clave y Nombre de la Unidad Académica al que pertenece el activo.                                                    |  |  |  |  |  |  |
| Unidad Academica  | <b>Nota</b> : Sólo coordinación y departamentos de control patrimonial pueden seleccionar la Unidad Académica.       |  |  |  |  |  |  |
| Programa          | Número de programa al cual pertenece el activo fijo que desea buscar.                                                |  |  |  |  |  |  |
| Número de Control | Número de control del activo fijo.                                                                                   |  |  |  |  |  |  |
| Póliza            | Número de póliza del activo fijo que desea buscar.                                                                   |  |  |  |  |  |  |
| Folio             | Número de folio de la orden de compra que desea buscar.                                                              |  |  |  |  |  |  |
| Descripción       | Descripción del activo fijo que desea buscar.                                                                        |  |  |  |  |  |  |
| Marca             | Marca del activo fijo que desea buscar.                                                                              |  |  |  |  |  |  |
| No. Serie         | Número de serie del activo fijo que desea buscar.                                                                    |  |  |  |  |  |  |
| Cuenta            | Cuenta Contable a la que pertenece el activo fijo.                                                                   |  |  |  |  |  |  |
|                   | En esta tabla aparecerán los activos fijos que coincidan con los criterios seleccionados. Los datos que muestra son: |  |  |  |  |  |  |
|                   | <i>No. Control:</i> Número de control del activo fijo                                                                |  |  |  |  |  |  |
|                   | Descripción: Descripción del activo                                                                                  |  |  |  |  |  |  |
|                   | Marca: Marca del activo fijo                                                                                         |  |  |  |  |  |  |
|                   | Programa: Número de Programa del activo fijo                                                                         |  |  |  |  |  |  |
| Posultados        | <i>Cuenta:</i> Cuenta Contable del activo fijo                                                                       |  |  |  |  |  |  |
| Resultatos        | Fecha Adq.: Fecha de adquisición del activo                                                                          |  |  |  |  |  |  |
|                   | No. Serie: Número de serie del activo fijo                                                                           |  |  |  |  |  |  |
|                   | Póliza: Número de póliza del activo                                                                                  |  |  |  |  |  |  |
|                   | Unidad: Unidad académica a la que pertenece el activo                                                                |  |  |  |  |  |  |
|                   | Costo: Importe del activo                                                                                            |  |  |  |  |  |  |
|                   | <ul> <li>Seleccionar: Campo de selección que permite agregar el activo para la<br/>baja</li> </ul>                   |  |  |  |  |  |  |
| Botón 'Buscar'    | Realizará la búsqueda de los activos fijos que coincidan con los criterios seleccionados.                            |  |  |  |  |  |  |
| Botón 'Agregar'   | Para cancelar la Operación de Creación de Solicitud de Resguardo.                                                    |  |  |  |  |  |  |

Para consultar el detalle del activo fijo, de click sobre la información que se muestra en la tabla de resultados, con esto, aparecerá una nueva ventana en la cual se mostrará mayor información del activo fijo que se desea dar de baja (ver Fig.22).

Una vez seleccionados los activos fijos del listado de resultados, deberá presionar el botón Agregar, para que los activos seleccionados formen parte de la baja. Para continuar, deberá seleccionar el motivo de la baja del listado (ver Fig.30). Una vez que seleccione el motivo para cada uno de los activos, deberá presionar el botón *Aceptar*. Al presionar dicho botón aparecerá una notificación (ver Fig.31) donde se indica que la baja se ha enviado a revisión para el departamento de Control Patrimonial.

|                 |               |            |            |             |        | Baja de Activos Fijos | 5  |         |
|-----------------|---------------|------------|------------|-------------|--------|-----------------------|----|---------|
| Datos del Solio | citante a Dar | de Baja:   |            |             |        |                       |    |         |
| Campus:         | Ensena        | da         |            |             |        |                       |    |         |
| Unidad Acadén   | mica: 103 - F | ACULTAD D  | E CIENCIAS |             |        |                       |    |         |
| Capturista:     | NOMB          | RE DE LA P | ERSONA Q   | UIEN CAPTU  | RA     |                       |    |         |
|                 |               |            |            |             |        | Buscar Activos Fijos  |    |         |
| Artículos       |               |            |            |             |        |                       |    |         |
| No. Control D   | Descripción   | Marca      | Programa   | Cuenta      | Unidad | Motivo                | Co | sto 💥   |
| 14009816 M      | ICROCOPUTA    | HP 1       | 130        | 1.2.4.1.3.3 | 103    | INSERVIBLE -          |    | \$8.12  |
|                 |               |            |            |             |        |                       |    |         |
|                 |               |            |            |             |        |                       |    |         |
|                 |               |            |            |             |        |                       |    |         |
|                 |               |            |            |             |        |                       |    |         |
|                 |               |            |            |             |        |                       |    |         |
| Regresar        |               |            |            |             |        |                       |    | Aceptar |
|                 |               |            |            |             |        |                       |    |         |

Fig. 30 Listado de los motivos de baja

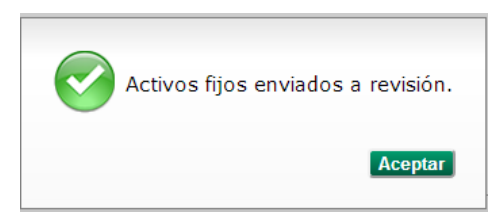

Fig. 31 Notificación del envío de baja del activo fijo a Control Patrimonial

# 2.2.2 Revisión de Bajas (por el departamento de Control Patrimonial)

En esta opción el usuario de control patrimonial podrá crear la solicitud de resguardo de tipo baja, a partir de los activos fijos previamente seleccionados por una unidad académica o departamento para darse de baja. Los controles patrimoniales serán encargados de revisar y evaluar los activos fijos si son candidatos a darse de baja.

Para acceder a la revisión de baja del activo(s), podrá realizarse mediante la opción de Avisos  $\rightarrow$  Revisión (ver Fig.32), si existen bajas pendientes de revisión aparecerán en el listado.

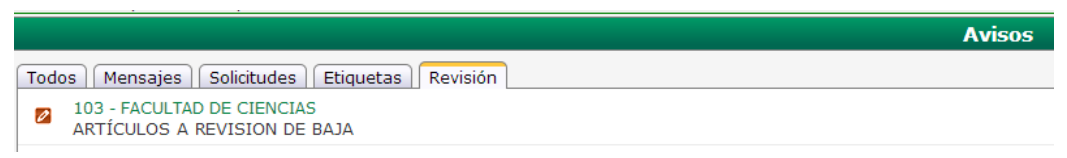

Fig. 32 Listado de peticiones para revisión por baja

Nota: Solamente los usuarios con el rol de departamento de Control Patrimonial podrán ver y utilizar esta opción.

Para continuar con la revisión y generar la solicitud de baja, deberá elegir un elemento del listado de revisión. Con esto, el sistema mostrará la información de la baja (ver Fig.33). Si desea ver el detalle del

activo fijo que se desea dar de baja, deberá dar click sobre la información que se muestra en el listado para que el sistema despliegue una nueva ventana con el detalle del activo fijo (ver Fig.22).

|               |                     |                  |         |          | Artículos en Revisión |           |
|---------------|---------------------|------------------|---------|----------|-----------------------|-----------|
|               |                     |                  |         |          |                       |           |
| Datos de la : | Solicitud           |                  |         |          |                       | 2         |
| Campus:       | ENSENADA            |                  |         |          |                       |           |
| Unidad Acadé  | émica: 103 - FACULT | FAD DE CIENCIAS  |         |          |                       |           |
| Director:     | DR. JUAN CRI        | SOSTOMO TAPIA M  | IERCADO |          |                       |           |
| Fecha de Cap  | otura: 4/3/2013 12: | 00:00 AM         |         |          |                       |           |
|               |                     |                  |         |          | Artículos en Revisión |           |
| Artículos Men | isaje Adjunto       |                  |         |          |                       |           |
| No. Control   | l Descripción       | Tipo de Artículo | Marca P | Programa | Motivo Costo          |           |
| 14009816      | MICROCOPUTA         | N016001          | HP 1    | 130      | OBSOLETO PARA UABC    | \$8.12 🔲  |
|               |                     |                  |         |          |                       |           |
|               |                     |                  |         |          |                       |           |
|               |                     |                  |         |          |                       |           |
|               |                     |                  |         |          |                       |           |
|               |                     |                  |         |          |                       | ]         |
| Cancelar      |                     |                  |         |          | Rechazar              | Autorizar |

Fig. 33 Listado de activos para revisión por baja

#### Elementos de los artículos en revisión

| Campus                 | Campus de donde se solicita la baja.                                                                                                    |  |  |  |  |  |
|------------------------|----------------------------------------------------------------------------------------------------|--|--|--|--|--|
| Unidad Académica       | Clave y nombre de la unidad académica o departamento.                                                                                                    |  |  |  |  |  |
| Director               | Nombre del director o jefe de departamento de la unidad.                                                                                                    |  |  |  |  |  |
| Fecha de captura       | Fecha de captura de la solicitud.                                                                                                    |  |  |  |  |  |
|                        | Contiene todos los activos fijos a dar de baja de la unidad académica o departamento.                                                                                                    |  |  |  |  |  |
|                        | No. Control: Número de control del activo fijo.                                                                                                    |  |  |  |  |  |
|                        | Descripción: Descripción breve del activo fijo.                                                                                                    |  |  |  |  |  |
|                        | • <i>Tipo de artículo</i> : Calve del tipo de artículo del activo fijo.                                                                                                    |  |  |  |  |  |
|                        | Marca: Marca del activo fijo.                                                                                                    |  |  |  |  |  |
| Tabla de activos fijos | • <i>Programa</i> : Programa al que pertenece el activo fijo.                                                                                                    |  |  |  |  |  |
|                        | • <i>Motivo</i> : permite al usuario cambiar la razón del motivo de baja del activo fijo.                                                                                                    |  |  |  |  |  |
|                        | Costo: Costo total del activo fijo.                                                                                                    |  |  |  |  |  |
|                        | • Seleccionar: permite seleccionar los activos fijos que se deseen trabajar, ya sea para crear la solicitud o cancelarlos y regresarlos a la unidad académica o departamento al que pertenecen. |  |  |  |  |  |
| Mensaje Adjunto        | Permite al usuario enviar un mensaje a la unidad académica o departamento.                                                                                                    |  |  |  |  |  |
| Botón 'Cancelar'       | Envía a la Revisión de Solicitudes Bajas de Activo Fijos.                                                                                                    |  |  |  |  |  |
| Botón ' Rechazar'      | Depende de los activos fijos seleccionados serán cancelados y reenviados a la unidad académica o departamento a su padrón de activos fijos.                                                     |  |  |  |  |  |
| Botón ' Autorizar'     | Crea la solicitud de resguardo de tipo baja a partir de los activos fijos seleccionados para seguir con el proceso de autorización de baja.                                                     |  |  |  |  |  |

Una vez que el usuario haya seleccionado los activos fijos con los que se quiere crear la solicitud de resguardo de baja el usuario solamente deberá presionar el botón de *Autorizar* con lo cual se procederá a la generación de la solicitud de baja (ver Fig.34).

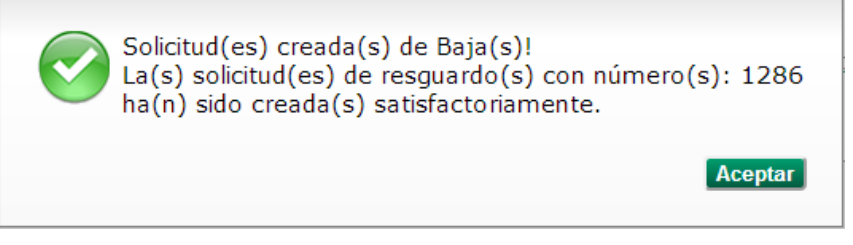

Fig. 34 Notificación de la generación de la solicitud de baja

Si se decide cancelar la solicitud, se puede elegir uno o varios de los activos que se desean rechazar (ver Fig.35a y Fig.35b).

| کeguro que deseas rechazar los artículos seleccionados? ک | کو کو کو کو کو کو کو کو کو کو کو کو کو ک |
|-----------------------------------------------------------|------------------------------------------|
| Cancelar Aceptar                                          | Cancelar Aceptar                         |
|                                                           |                                          |

Fig. 35a Rechazar baja por activo

Fig. 35b Rechazar baja todos los activos

**2.2.3 VoBo de la baja** (por Auditor, Administrador, Director/Jefe de Departamento, Coordinación de Control Patrimonial, Coordinación de Auditoría, Contador General, Tesorero)

Para acceder a la autorización de las solicitudes de baja, podrá realizarse mediante la opción de Avisos  $\rightarrow$  Solicitudes (ver Fig.36), si existen solicitudes de baja pendientes de autorización aparecerán en el listado.

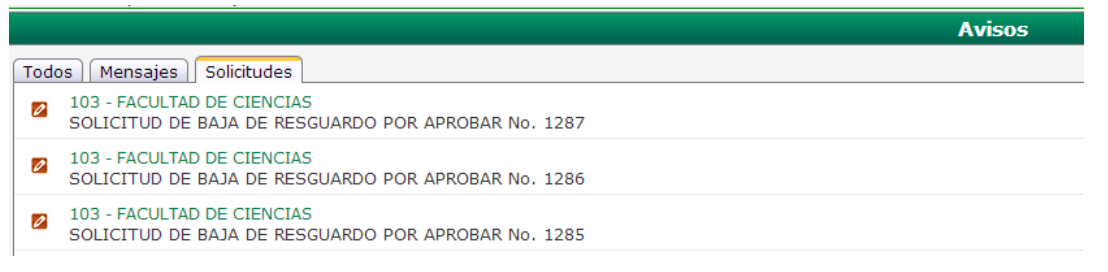

Fig. 36 Listado de solicitudes de baja para autorización

Para continuar con autorización de la solicitud de baja, deberá elegir un elemento del listado. Con esto, el sistema mostrará la información de la baja (ver Fig.37). Si desea ver el detalle del activo fijo, deberá dar click sobre la información que se muestra en el listado para que el sistema despliegue una nueva ventana con el detalle del activo fijo (ver Fig.22).

|                        |               |                  |         | Aut      | torizar Soli | citud de Tra          | ispaso de Resguardo |       |                |           |
|------------------------|---------------|------------------|---------|----------|--------------|-----------------------|---------------------|-------|----------------|-----------|
|                        |               |                  |         |          |              |                       |                     |       |                |           |
| Datos de la Solicitu   | d             |                  |         |          |              |                       |                     |       |                | 2         |
| Número de Solicitud:   | : 1286        |                  |         |          |              |                       |                     |       |                |           |
| Responsable:           | DR. JUAN C    | RISOSTOMO TAPIA  | MERCADO |          |              |                       |                     |       |                |           |
| Procedencia:           | BAJA          |                  |         |          |              |                       |                     |       |                |           |
| Campus:                | ENSENADA      |                  |         |          |              |                       |                     |       |                |           |
| Unidad Académica:      | 103 - FACU    | LTAD DE CIENCIAS |         |          |              |                       |                     |       |                |           |
| Director:              | DR. JUAN C    | RISOSTOMO TAPIA  | MERCADO | <u> </u> | -            | o ruto d              | o outorizoción      | Table | do ortígulos   |           |
| Fecha de Captura:      | 4/3/2013 6:   | 31:56 PM         |         |          | abia ue      | e rula u              | e autorización      | Table | a de articulos |           |
| Total:                 | \$8.12        |                  |         |          |              |                       |                     |       |                |           |
|                        |               |                  |         |          | P            | endiente por <i>l</i> | Autorizar           |       |                |           |
| Artículos Ruta de Auto | rización Mens | aje Adjunto      |         |          |              |                       |                     | / _   | /              |           |
| No. Control Descr      | ripción       | Tipo de Artículo | Marca P | rograma  | Cuenta       | Fecha Adq.            | No. Serie           |       | Costo          |           |
| 14009816 MICRO         | DCOPUTA       | N016001          | HP 1    | 130      | 1.2.4.1.3.3  | 01/11/1981            | 013101              |       |                | \$8.12    |
|                        |               |                  |         |          |              |                       |                     |       |                |           |
|                        |               |                  |         |          |              |                       |                     |       |                |           |
|                        |               |                  |         |          |              |                       |                     |       |                |           |
|                        |               |                  |         |          |              |                       |                     |       |                |           |
|                        |               |                  |         |          |              |                       |                     |       |                |           |
| Cancelar               |               |                  |         |          |              |                       |                     |       | Rechazar       | Autorizar |

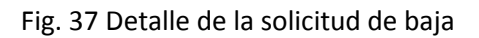

| Elementos | del | Detalle | de la | solicitud | de | bai | ia |
|-----------|-----|---------|-------|-----------|----|-----|----|
|           |     | Detaile |       |           |    | ~~, | .~ |

| Número de Solicitud | Número de solicitud del resguardo.                                                    |  |  |  |  |  |  |
|---------------------|---------------------------------------------------------------------------------------|--|--|--|--|--|--|
| Responsable         | Nombre del responsable del resguardo.                                                 |  |  |  |  |  |  |
| Procedencia         | Procedencia del resguardo.                                                            |  |  |  |  |  |  |
| Campus              | Campus del resguardo.                                                                 |  |  |  |  |  |  |
| Unidad Académica    | Clave y nombre de la unidad académica o departamento.                                 |  |  |  |  |  |  |
| Director            | Nombre del director o jefe de departamento.                                           |  |  |  |  |  |  |
| Fecha de captura    | Fecha de captura de la solicitud del resguardo.                                       |  |  |  |  |  |  |
| Total               | Monto total de los activos fijos de la solicitud.                                     |  |  |  |  |  |  |
|                     | Contiene todos los activos fijos a dar de baja de la unidad académica o departamento. |  |  |  |  |  |  |
|                     | No. Control: Número de control del activo fijo.                                       |  |  |  |  |  |  |
|                     | Descripción: Descripción breve del activo fijo.                                       |  |  |  |  |  |  |
|                     | • <i>Tipo de artículo</i> : Clave del tipo de artículo del activo fijo.               |  |  |  |  |  |  |
| Tabla de artículos  | Marca: Marca del activo fijo.                                                         |  |  |  |  |  |  |
|                     | • <i>Programa</i> : Programa del activo fijo.                                         |  |  |  |  |  |  |
|                     | Cuenta: Cuenta contable del activo fijo.                                              |  |  |  |  |  |  |
|                     | • Fecha de Adq.: Fecha cuando fue adquirido el activo fijo.                           |  |  |  |  |  |  |
|                     | No. Serie: número de serie del activo fijo                                            |  |  |  |  |  |  |
|                     | Costo: Costo total del activo fijo.                                                   |  |  |  |  |  |  |
|                     | Contiene la ruta de autorización de la solicitud del resguardo de baja.               |  |  |  |  |  |  |
| Tabla de Ruta de    | • <i>Nombre</i> : Nombre del usuario el cual debe de autorizar esta solicitud.        |  |  |  |  |  |  |
|                     | • Rol: Cargo al cual está asignado el usuario en el sistema.                          |  |  |  |  |  |  |

|                   | • Estado: Estado en el cual se encuentra la autorización del usuario.                           |
|-------------------|-------------------------------------------------------------------------------------------------|
|                   | • Fecha de Aprobación: Fecha en la cual autorizó el usuario la solicitud.                       |
| Mensaje Adjunto   | Permite al usuario enviar un mensaje a la unidad académica o departamento.                      |
| Botón 'Cancelar'  | Envía a la sección de avisos.                                                                   |
| Botón 'Rechazar'  | La solicitud de baja será rechazada.                                                            |
| Botón 'Autorizar' | La solicitud de resguardo de tipo baja será aprobada y continuará con el flujo de autorización. |

Una vez que el usuario revise la información de la solicitud, decidirá si cancela o aprueba la solicitud. Para aprobar la solicitud, deberá presionar el botón *Autorizar* con lo cual el sistema le mostrará una nueva ventana indicando que la solicitud ha sido aprobada (ver Fig.38).

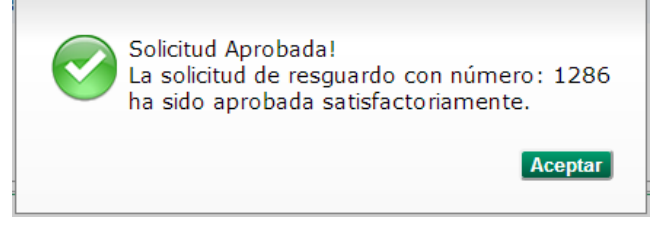

Fig. 38 Aprobación de la solicitud de baja

Si el usuario decide rechazar la solicitud, deberá presionar el botón de *Rechazar*, con lo cual el sistema solicitará la confirmación del rechazo de la solicitud (ver Fig.39).

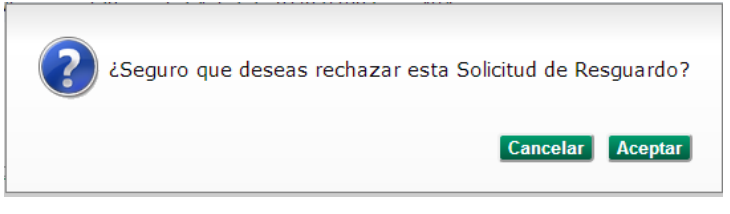

Fig. 39 Solicitud de confirmación del rechazo de la baja

Si el usuario decide continuar con el rechazo de la solicitud, deberá presionar el botón de *Aceptar*, con lo cual el sistema verificará si existe un mensaje adjunto para especificar el motivo del rechazo. En caso de que no exista un mensaje adjunto, se mostrará una advertencia (ver Fig.40). Si existe el mensaje adjunto para el rechazo, el sistema mostrará la confirmación del rechazo de la solicitud (ver Fig.41).

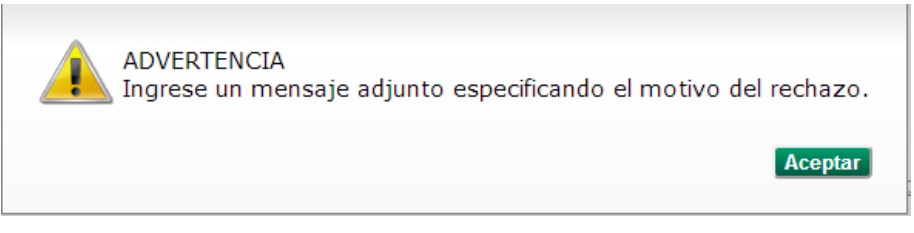

Fig. 40 Advertencia de omisión de mensaje adjunto para la baja

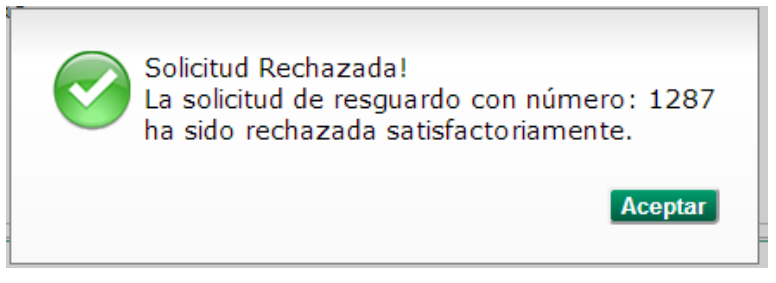

Fig. 41 Mensaje de confirmación del rechazo de la solicitud de baja

# 2.2.4 Baja en CP (por Coordinación de Control Patrimonial)

Para acceder a la autorización de las solicitudes de baja, podrá realizarse mediante la opción de Avisos  $\rightarrow$  Solicitudes (ver Fig.36), si existen solicitudes de baja pendientes de autorización aparecerán en el listado.

Para continuar con autorización de la solicitud de baja, deberá elegir un elemento del listado. Con esto, el sistema mostrará la información de la baja (ver Fig.37). Si desea ver el detalle del activo fijo, deberá dar click sobre la información que se muestra en el listado para que el sistema despliegue una nueva ventana con el detalle del activo fijo (ver Fig.22).

Una vez que el usuario revise la información de la solicitud, decidirá si cancela o aprueba la solicitud. Para aprobar la solicitud, deberá presionar el botón *Autorizar* con lo cual el sistema le mostrará una nueva ventana indicando que la solicitud ha sido aprobada y se ha generado el folio del resguardo (ver Fig.38).

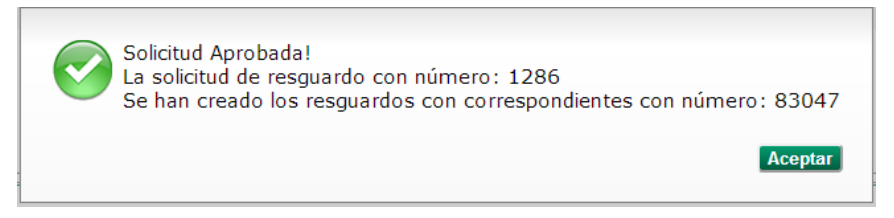

Fig. 42 Aprobación de la solicitud de baja y generación del folio de resguardo

Si el usuario decide rechazar la solicitud, deberá presionar el botón de *Rechazar*, con lo cual el sistema solicitará la confirmación del rechazo de la solicitud (ver Fig.43).

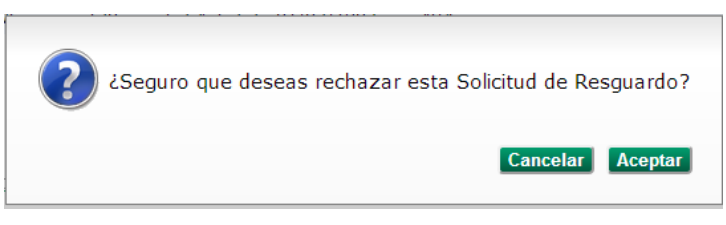

Fig. 43 Solicitud de confirmación del rechazo de la baja

Si el usuario decide continuar con el rechazo de la solicitud, deberá presionar el botón de *Aceptar*, con lo cual el sistema verificará si existe un mensaje adjunto para especificar el motivo del rechazo. En caso de que no exista un mensaje adjunto, se mostrará una advertencia (ver Fig.40). Si existe el mensaje adjunto para el rechazo, el sistema mostrará la confirmación del rechazo de la solicitud (ver Fig.41).

## 2.3 Traspasos

El proceso para la creación de un resguardo por traspaso comprende los siguientes pasos:

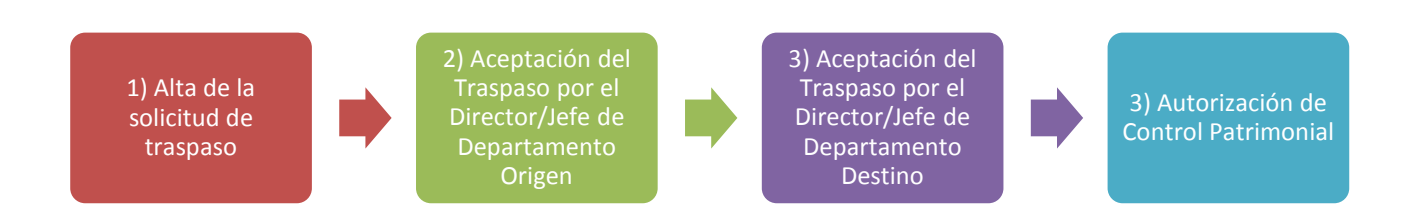

### 2.3.1 Alta de la solicitud de traspaso

Para acceder a la sección de Traspasos de Activos Fijos, deberá seleccionar la opción Solicitudes  $\rightarrow$  Traspasos. Una vez que ha entrado en esta sección, se solicitará la información requerida para la solicitud de Traspaso (ver Fig. 44).

|              | Traspaso de Activos Fijos |          |           |            |             |             |            |          |            |   |       |     |         |
|--------------|---------------------------|----------|-----------|------------|-------------|-------------|------------|----------|------------|---|-------|-----|---------|
|              |                           |          |           |            |             |             |            |          |            |   |       |     |         |
| Datos del So | olicitante                | a Traspa | sar:      |            |             |             |            |          |            |   |       |     |         |
| Campus:      |                           | Ensenad  | а         | -          |             |             |            |          |            |   |       |     |         |
| Unidad Acade | émica:                    | 103      | FACULT    | AD DE CIEN | CIAS        |             |            |          |            | • |       |     |         |
| Programa:    |                           | 130 - AP |           | INISTRATIV | O - FACULT  | AD DE CIENC | CIAS ENS 💌 |          |            |   |       |     |         |
| Capturista:  |                           | NOMBRE   | E DE LA F | PERSONA Q  | UIEN CAPTU  | JRA         |            |          |            |   |       |     |         |
|              |                           |          |           |            |             |             | Bus        | car Acti | ivos Fijos |   |       |     |         |
| Artículos    |                           |          |           |            |             |             |            |          |            |   |       |     |         |
| No. Control  | Descrip                   | ción     | Marca     | Programa   | Cuenta      | Fecha Adq.  | No. Serie  | Póliza   | Unidad     |   | Costo |     | ×       |
| 40022365     | SILLA EJ                  | ECU      |           | 10167      | 1.2.4.4.1.1 | 19/01/2011  |            | 1221     | 103        |   |       | \$9 | 99.00 🕅 |
| 40022366     | SILLA EJ                  | ECU      |           | 10167      | 1.2.4.4.1.1 | 19/01/2011  |            | 1221     | 103        |   |       | \$9 | 99.00 🔳 |
|              |                           |          |           |            |             |             |            |          |            |   |       |     |         |
|              |                           |          |           |            |             |             |            |          |            |   |       |     |         |
|              |                           |          |           |            |             |             |            |          |            |   |       |     |         |
| Regresar     |                           |          |           |            |             |             |            |          |            |   |       |     | Aceptar |

Fig.44 Información para la búsqueda de activos fijos para traspaso

### Elementos para la búsqueda de activos fijos para traspaso

| Campus                          | Campus en donde se solicita el traspaso.<br>Nota: Solo coordinación pueden seleccionar el Campus.                                                             |  |  |  |  |  |  |
|---------------------------------|----------------------------------------------------------------------------------------------------|--|--|--|--|--|--|
| Unidad Académica                | Clave y Nombre de la Unidad Académica/Departamento.<br>Nota: Solo coordinación y control patrimonial de los campus pueden<br>seleccionar la Unidad Académica. |  |  |  |  |  |  |
| Programa                        | Número de Programa al cual se asignará el traspaso.                                                                                                    |  |  |  |  |  |  |
| Capturista                      | Nombre del usuario que solicita el traspaso.                                                                                                    |  |  |  |  |  |  |
| Botón 'Buscar Activos<br>Fijos' | Botón para realizar la búsqueda de activos fijos.                                                                                                    |  |  |  |  |  |  |
| Tabla de artículos              | Contiene todos los activos fijos a dar de baja de la unidad académica o                                                                                       |  |  |  |  |  |  |

|                                  | departamento.                                                                                                    |
|----------------------------------|----------------------------------------------------------------------------------------------------|
|                                  | • <i>No. Control</i> : Número de control del activo fijo.                                                                                                    |
|                                  | Descripción: Descripción breve del activo fijo.                                                                                                    |
|                                  | • <i>Marca</i> : Marca del activo fijo.                                                                                                    |
|                                  | • Programa: Programa del activo fijo.                                                                                                    |
|                                  | Cuenta: Cuenta contable del activo fijo.                                                                                                    |
|                                  | • Fecha de Adq.: Fecha cuando fue adquirido el activo fijo.                                                                                                    |
|                                  | No. Serie: Número de serie del activo fijo.                                                                                                    |
|                                  | <ul> <li>Póliza: Número de póliza del activo fijo.</li> </ul>                                                                                                    |
|                                  | Unidad: Clave de la unidad del activo fijo.                                                                                                    |
|                                  | Costo: Costo total del activo fijo.                                                                                                    |
|                                  | <ul> <li>Seleccionar: permite seleccionar los activos fijos que se deseen trabajar, ya<br/>sea para crear la solicitud o cancelarlos y regresarlos a la unidad académica o<br/>departamento al que pertenecen.</li> </ul> |
|                                  | Contiene la ruta de autorización de la solicitud del resguardo de traspaso.                                                                                                    |
|                                  | • <i>Nombre</i> : Nombre del usuario el cual debe de autorizar esta solicitud.                                                                                                    |
| Tabla de Ruta de<br>Autorización | • Rol: Cargo al cual está asignado el usuario en el sistema.                                                                                                    |
|                                  | • Estado: Estado en el cual se encuentra la autorización del usuario.                                                                                                    |
|                                  | • Fecha de Aprobación: Fecha en la cual autorizó el usuario la solicitud.                                                                                                    |
| Mensaje Adjunto                  | Permite al usuario enviar un mensaje a la unidad académica o departamento.                                                                                                    |
| Botón ' Cancelar'                | Envía a la sección de avisos.                                                                                                    |
| Botón 'Rechazar'                 | La solicitud de traspaso será rechazada.                                                                                                    |
| Botón ' Autorizar'               | La solicitud de resguardo de tipo traspaso será aprobada y continuará con el flujo de autorización.                                                                                                    |

Para continuar con la solicitud de traspaso, deberá seleccionar por lo menos un elemento del listado y presionar el botón *Aceptar*. Con esto, el sistema mostrará la confirmación de la solicitud de traspaso creada (ver Fig.45). Si desea ver el detalle del activo fijo, deberá dar click sobre la información que se muestra en el listado para que el sistema despliegue una nueva ventana con el detalle del activo fijo (ver Fig.22).

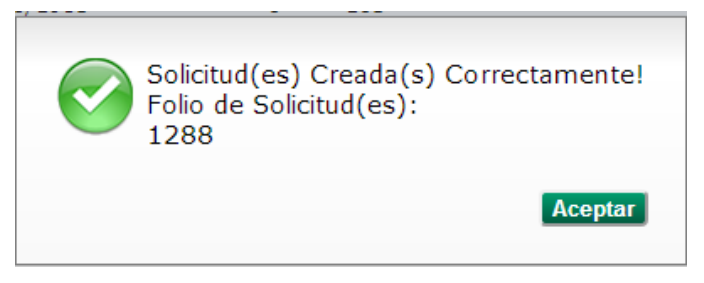

Fig.45 Mensaje de confirmación de la solicitud de traspaso creada

### 2.3.2 Aceptación de Traspaso por el Director/Jefe de Departamento de Origen

Para acceder a la aceptación de Traspasos de Activos Fijos, deberá seleccionar la opción Avisos  $\rightarrow$  Solicitudes (ver Fig.46). Para continuar con la aceptación del traspaso, deberá elegir una solicitud del listado. Una vez que ha entrado en esta sección, se solicitará la información requerida para la autorización de Traspaso (ver Fig. 47).

|     |                                                                                                    | Avisos |
|-----|----------------------------------------------------------------------------------------------------|--------|
| Tod | os Mensajes Solicitudes                                                                                        |        |
|     | 101 - FACULTAD DE INGENIERÍA Y NEGOCIOS SAN QUINTÍN<br>SOLICITUD DE TRASPASO DE RESGUARDO POR APROBAR No. 1288 |        |
|     | 103 - FACULTAD DE CIENCIAS<br>SOLICITUD DE ALTA DE RESGUARDO POR APROBAR No. 1280                              |        |

Fig.46 Listado de solicitudes de traspaso

|                        |              |                                                     |          | Aut          | orizar Soli | icitud de Tra   | ispaso d  | e Resguardo                       |          |
|------------------------|--------------|-----------------------------------------------------|----------|--------------|-------------|-----------------|-----------|-----------------------------------|----------|
|                        |              |                                                     |          |              |             |                 |           |                                   |          |
| Datos de la Solicitu   | d            |                                                     |          |              |             |                 |           |                                   |          |
| Número de Solicitud    | : 1288       |                                                     |          |              |             |                 |           |                                   |          |
| Responsable:           | DR. JUAN C   | RISOSTOMO TAPIA                                     | MERCADO  | )            |             |                 |           |                                   |          |
| Procedencia:           | TRASPASO     | rRASPASO Datos de la Unidad Académica del Traspaso: |          |              |             |                 |           |                                   |          |
| Campus:                | ENSENADA     |                                                     |          |              |             |                 | E         | INSENADA                          |          |
| Unidad Académica:      | 101 - FACU   | JLTAD DE INGENIERÍ                                  | A Y NEGO | OCIOS SAN Q  | UINTÍN      |                 | 1         | 103 - FACULTAD DE CIENCIAS        |          |
| Director:              | DR.JESÚS S   | SALVADOR RUIZ CAR                                   | VAJAL    |              |             |                 | D         | DR. JUAN CRISOSTOMO TAPIA MERCADO |          |
| Fecha de Captura:      | 4/3/2013 8   | :15:26 PM                                           |          |              |             |                 |           |                                   |          |
| No. Programa:          | 1 - APOYO    | ADMINISTRATIVO -                                    | FAC. INC | G. Y NEG. SA | N QUINTÍN   |                 |           |                                   |          |
| Programa Asignado:     | TRAS - TR    | ASPASO                                              |          |              |             |                 |           |                                   |          |
| Total:                 | \$138.48     |                                                     |          |              |             |                 |           |                                   |          |
|                        |              |                                                     |          |              | F           | Pendiente por A | Autorizar |                                   |          |
| Artículos Ruta de Auto | rización Men | saje Adjunto                                        |          |              |             |                 |           |                                   |          |
| No. Control Desc       | ripción      | Tipo de Artículo                                    | Marca    | Programa     | Cuenta      | Fecha Adq.      | No. Serie | e Costo                           |          |
| 14000028 SISTE         | MA TEL       | A096001                                             | N/A      | 130          | 1.2.4.4.1.1 | 01/06/1983      | N/A       |                                   | \$132.00 |
| 14000037 ESCRI         | ITORIO       | A044003                                             | P.M      | 130          | 1.2.4.4.1.1 | 01/06/1983      | N/A       |                                   | \$2.70   |
| 14000046 ESCRI         | ITORIO       | A044004                                             | P.M      | 130          | 1.2.4.4.1.1 | 01/06/1983      | N/A       |                                   | \$3.78   |
|                        |              |                                                     |          |              |             |                 |           |                                   |          |
|                        |              |                                                     |          |              |             |                 |           |                                   |          |
|                        |              |                                                     |          |              |             |                 |           |                                   |          |
| Cancelar               |              |                                                     |          |              |             |                 |           | Rechazar                          | Autoriza |

Fig.47 Información de la solicitud de traspaso

| Número de Solicitud | Número de solicitud del resguardo.                                                                                      |
|---------------------|----------------------------------------------------------------------------------------------------|
| Responsable         | Nombre del responsable de la solicitud de traspaso.                                                                     |
| Procedencia         | Origen o procedencia para la solicitud de resguardo.                                                                    |
| Campus              | Campus de la solicitud/recepción de la solicitud de traspaso.                                                           |
| Unidad Académica    | Número y nombre de la unidad académica o departamento que entrega/recibe los activos fijos de la solicitud de traspaso. |
| Director            | Nombre del director de la unidad académica o departamento que entrega/recibe los activos fijos a traspasar.             |
| Fecha de captura    | Fecha de captura de la solicitud del resguardo.                                                                         |
| No. Programa        | Número de programa de la solicitud de traspaso.                                                                         |

#### Elementos de la información para la aprobación de solicitud de resguardo por traspaso

Sistema Universitario de Control Patrimonial (SUCOP) Manual de Usuario v2.0

| Programa Asignado  | Programa al cual se asignará la Solicitud de Resguardo, en este caso: TRAS – TRASPASO                                                            |  |  |  |  |  |  |
|--------------------|----------------------------------------------------------------------------------------------------|--|--|--|--|--|--|
| Total              | Monto total de los activos fijos de la solicitud.                                                                                                |  |  |  |  |  |  |
|                    | Tabla con los Activos Fijos que se han agregado a la Solicitud de Traspaso.<br>Muestra los datos:                                                |  |  |  |  |  |  |
|                    | • <i>No. Control:</i> No. de etiqueta asignado.                                                                                                  |  |  |  |  |  |  |
|                    | Descripción: Es la descripción del activo.                                                                                                    |  |  |  |  |  |  |
|                    | Marca: Marca del activo.                                                                                                    |  |  |  |  |  |  |
|                    | • Programa: Número de programa del activo.                                                                                                    |  |  |  |  |  |  |
| Tabla de Artículos | <i>Cuenta</i> : Cuenta contable del activo.                                                                                                    |  |  |  |  |  |  |
|                    | • Fecha de Adq.: Fecha de adquisición del activo.                                                                                                |  |  |  |  |  |  |
|                    | • <i>No. Serie:</i> Número de serie del activo.                                                                                                  |  |  |  |  |  |  |
|                    | • Póliza: No. de Póliza del Activo.                                                                                                    |  |  |  |  |  |  |
|                    | Unidad: Unidad/departamento a la que pertenece el activo.                                                                                        |  |  |  |  |  |  |
|                    | <i>Costo:</i> Costo del Activo Fijo                                                                                                    |  |  |  |  |  |  |
|                    | • Seleccionar: Opción para seleccionar el activo para el traspaso.                                                                               |  |  |  |  |  |  |
|                    | Contiene la ruta de autorización de la solicitud del resguardo de traspaso.                                                                      |  |  |  |  |  |  |
|                    | • Nombre: Nombre del usuario el cual debe de autorizar esta solicitud.                                                                           |  |  |  |  |  |  |
| Tabla de Ruta de   | • Rol: Cargo al cual está asignado el usuario en el sistema.                                                                                     |  |  |  |  |  |  |
|                    | • Estado: Estado en el cual se encuentra la autorización del usuario.                                                                            |  |  |  |  |  |  |
|                    | • Fecha de Aprobación: Fecha en la cual autorizo el usuario la solicitud.                                                                        |  |  |  |  |  |  |
| Botón ' Cancelar'  | Regresa a la opción de selección de traspasos.                                                                                                   |  |  |  |  |  |  |
| Botón 'Rechazar'   | Permite al usuario denegar la solicitud de traspaso y regresa al padrón de la unidad todos los activos fijos que se encontraban en la solicitud. |  |  |  |  |  |  |
| Botón ' Autorizar' | El usuario aprueba la solicitud de resguardo para que siga el proceso su proceso de autorización.                                                |  |  |  |  |  |  |

Para continuar con la solicitud de traspaso, deberá seleccionar por lo menos un elemento del listado y presionar el botón *Aceptar*. Con esto, el sistema mostrará la confirmación de la solicitud de traspaso creada (ver Fig.48). Si desea ver el detalle del activo fijo, deberá dar click sobre la información que se muestra en el listado para que el sistema despliegue una nueva ventana con el detalle del activo fijo (ver Fig.22).

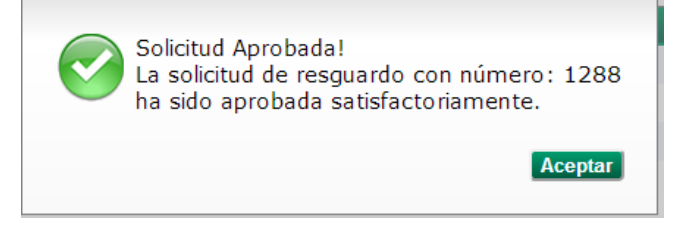

Fig.48 Mensaje de confirmación de la solicitud de traspaso aprobada

Si el usuario decide rechazar la solicitud, deberá presionar el botón de *Rechazar*, con lo cual el sistema solicitará la confirmación del rechazo de la solicitud (ver Fig.43). Si el usuario decide continuar con el rechazo de la solicitud, deberá presionar el botón de *Aceptar*, con lo cual el sistema verificará si existe un mensaje adjunto para especificar el motivo del rechazo. En caso de que no exista un mensaje adjunto, se mostrará una advertencia (ver Fig.40). Si existe el mensaje adjunto para el rechazo, el sistema mostrará la confirmación del rechazo de la solicitud (ver Fig.41).

### 2.3.3 Aceptación de Traspaso por el Director/Jefe de Departamento de Destino

Para acceder a la aceptación de Traspasos de Activos Fijos, deberá seleccionar la opción Avisos  $\rightarrow$  Solicitudes (ver Fig.46). Para continuar con la aceptación del traspaso, deberá elegir una solicitud del listado. Una vez que ha entrado en esta sección, se solicitará la información requerida para la autorización de Traspaso (ver Fig. 49).

| Autorizar Solicitud de Traspaso de Resguardo |                |             |             |              |                 |                  |                                            |         |
|----------------------------------------------|----------------|-------------|-------------|--------------|-----------------|------------------|--------------------------------------------|---------|
|                                              |                |             |             |              |                 |                  |                                            |         |
| Datos de la Solicitud                        |                |             |             |              |                 |                  |                                            | 2       |
| Número de Solicitud: 1288                    |                |             |             |              |                 |                  |                                            |         |
| Responsable:                                 | DR. JUAN CF    | RISOSTON    | IO TAPIA ME | RCADO        |                 |                  |                                            |         |
| Procedencia:                                 | TRASPASO       |             |             |              |                 |                  | Datos de la Unidad Académica del Traspaso: |         |
| Campus:                                      | ENSENADA       |             |             |              |                 |                  | ENSENADA                                   |         |
| Unidad Académica:                            | 101 - FACU     | LTAD DE I   | NGENIERÍA Y | NEGOCIOS S   | SAN QUINTÍN     |                  | 103 - FACULTAD DE CIENCIAS                 |         |
| Director:                                    | DR.JESÚS S     | ALVADOR     | RUIZ CARVAJ | JAL          |                 |                  | DR. JUAN CRISOSTOMO TAPIA MERCADO          |         |
| Fecha de Captura:                            | 4/3/2013 8:    | 15:26 PM    |             |              |                 |                  |                                            |         |
| No. Programa:                                | 1 - APOYO /    | ADMINIST    | RATIVO - FA | C. ING. Y NE | EG. SAN QUINTÍN |                  |                                            |         |
| Programa Asignado:                           | TRAS - TRA     | SPASO       |             |              |                 |                  |                                            |         |
| Total:                                       | \$138.48       |             |             |              |                 |                  |                                            |         |
|                                              |                |             |             |              | F               | Pendiente por Au | utorizar                                   |         |
| Artículos Ruta de Auto                       | orización Mens | aje Adjunto |             |              |                 |                  |                                            |         |
| No. Control Desc                             | ripción        | Marca       | Programa    | No. Serie    | No. Empleado    | Ubicación        | Costo                                      |         |
| 14000028 SISTE                               | EMA TEL        | N/A         | 130         | N/A          | 8797            |                  | \$1                                        | 32.00   |
| 14000037 ESCR                                | ITORIO         | P.M         | 130         | N/A          | 8797            |                  |                                            | \$2.70  |
| 14000046 ESCR                                | ITORIO         | P.M         | 130         | N/A          | 8797            |                  |                                            | \$3.78  |
|                                              |                |             |             |              |                 |                  |                                            |         |
| Cancelar                                     |                |             |             |              |                 |                  | Rechazar Aut                               | torizar |

Fig.49 Información de la solicitud de traspaso

| Número de Solicitud | Número de solicitud del resguardo.                                                                                      |
|---------------------|----------------------------------------------------------------------------------------------------|
| Responsable         | Nombre del responsable de la solicitud de traspaso.                                                                     |
| Procedencia         | Origen o procedencia para la solicitud de resguardo.                                                                    |
| Campus              | Campus de la solicitud/recepción de la solicitud de traspaso.                                                           |
| Unidad Académica    | Número y nombre de la unidad académica o departamento que entrega/recibe los activos fijos de la solicitud de traspaso. |
| Director            | Nombre del director de la unidad académica o departamento que entrega/recibe los activos fijos a traspasar.             |
| Fecha de captura    | Fecha de captura de la solicitud del resguardo.                                                                         |
| No. Programa        | Número de programa de la solicitud de traspaso.                                                                         |
| Programa Asignado   | Programa al cual se asignará la Solicitud de Resguardo, en este caso: TRAS –                                            |

### Elementos de la información para la aprobación de solicitud de resguardo por traspaso

|                                  | TRASPASO                                                                                                    |  |  |  |  |  |
|----------------------------------|----------------------------------------------------------------------------------------------------|--|--|--|--|--|
| Total                            | Monto total de los activos fijos de la solicitud.                                                                                                    |  |  |  |  |  |
| Tabla de Artículos               | <ul> <li>Tabla con los Activos Fijos que se han agregado a la Solicitud de Traspaso.<br/>Muestra los datos:</li> <li>No. Control: No. de etiqueta asignado.</li> <li>Descripción: Es la descripción del activo.</li> <li>Marca: Marca del activo.</li> <li>Programa: Número de programa del activo.</li> <li>No. Serie: Número de serie del activo.</li> <li>No. Empleado: Número de empleado a quien se le asignará el activo.</li> <li>Ubicación: Ubicación del activo.</li> <li>Costo: Costo del Activo Fijo</li> </ul> |  |  |  |  |  |
| Tabla de Ruta de<br>Autorización | <ul> <li>Contiene la ruta de autorización de la solicitud del resguardo de baja.</li> <li>Nombre: Nombre del usuario el cual debe de autorizar esta solicitud.</li> <li>Rol: Cargo al cual está asignado el usuario en el sistema.</li> <li>Estado: Estado en el cual se encuentra la autorización del usuario.</li> <li>Fecha de Aprobación: Fecha en la cual autorizo el usuario la solicitud.</li> </ul>                                                                                                    |  |  |  |  |  |
| Botón ' Cancelar'                | Regresa a la opción de selección de traspasos.                                                                                                    |  |  |  |  |  |
| Botón 'Rechazar'                 | Permite al usuario denegar la solicitud de traspaso y regresa al padrón de la unidad todos los activos fijos que se encontraban en la solicitud.                                                                                                    |  |  |  |  |  |
| Botón ' Autorizar'               | El usuario aprueba la solicitud de resguardo para que siga el proceso s proceso de autorización.                                                                                                    |  |  |  |  |  |

Para continuar con la solicitud de traspaso, deberá seleccionar por lo menos un elemento del listado y presionar el botón *Aceptar*. Con esto, el sistema mostrará la confirmación de la solicitud de traspaso creada (ver Fig.48). Si desea ver el detalle del activo fijo, deberá dar click sobre la información que se muestra en el listado para que el sistema despliegue una nueva ventana con el detalle del activo fijo (ver Fig.22).

Si el usuario decide rechazar la solicitud, deberá presionar el botón de *Rechazar*, con lo cual el sistema solicitará la confirmación del rechazo de la solicitud (ver Fig.43). Si el usuario decide continuar con el rechazo de la solicitud, deberá presionar el botón de *Aceptar*, con lo cual el sistema verificará si existe un mensaje adjunto para especificar el motivo del rechazo. En caso de que no exista un mensaje adjunto, se mostrará una advertencia (ver Fig.40). Si existe el mensaje adjunto para el rechazo, el sistema mostrará la confirmación del rechazo de la solicitud (ver Fig.41).

# 2.3.3 Autorización de Control Patrimonial

Para acceder a la aceptación de Traspasos de Activos Fijos, deberá seleccionar la opción Avisos  $\rightarrow$  Solicitudes (ver Fig.46).

Nota: Solamente los usuarios con el rol de director o jefe de departamento podrán ver y utilizar esta opción.

Para continuar con la aceptación del traspaso, deberá elegir una solicitud del listado. Una vez que ha entrado en esta sección, se solicitará la información requerida para la autorización de Traspaso (ver Fig.50).

| Autorizar Solicitud de Traspaso de Resguardo |               |                    |          |              |             |                 |           |                                           |          |           |
|----------------------------------------------|---------------|--------------------|----------|--------------|-------------|-----------------|-----------|-------------------------------------------|----------|-----------|
|                                              |               |                    |          |              |             |                 |           |                                           |          |           |
| Datos de la Solicit                          | ud            |                    |          |              |             |                 |           |                                           |          | 2         |
| Número de Solicituo                          | 1: 1288       | 1288               |          |              |             |                 |           |                                           |          |           |
| Responsable:                                 | DR. JUAN C    | RISOSTOMO TAPIA    | MERCADO  | C            |             |                 |           |                                           |          |           |
| Procedencia:                                 | TRASPASO      |                    |          |              |             |                 | D         | atos de la Unidad Académica del Traspaso: |          |           |
| Campus:                                      | ENSENADA      |                    |          |              |             |                 | Ef        | NSENADA                                   |          |           |
| Unidad Académica:                            | 101 - FACU    | JLTAD DE INGENIERÍ | A Y NEGO | OCIOS SAN Q  | UINTÍN      |                 | 10        | 03 - FACULTAD DE CIENCIAS                 |          |           |
| Director:                                    | DR.JESÚS S    | SALVADOR RUIZ CAP  | RVAJAL   |              |             |                 | D         | R. JUAN CRISOSTOMO TAPIA MERCADO          |          |           |
| Fecha de Captura:                            | 4/3/2013 8    | :15:26 PM          |          |              |             |                 |           |                                           |          |           |
| No. Programa:                                | 1 - APOYO     | ADMINISTRATIVO -   | FAC. INC | G. Y NEG. SA | N QUINTÍN   |                 |           |                                           |          |           |
| Programa Asignado                            | : TRAS - TRA  | ASPASO             |          |              |             |                 |           |                                           |          |           |
| Total:                                       | \$138.48      |                    |          |              |             |                 |           |                                           |          |           |
|                                              |               |                    |          |              | P           | Pendiente por l | Autorizar |                                           |          |           |
| Artículos Ruta de Aut                        | orización Men | saje Adjunto       |          |              |             |                 |           |                                           |          |           |
| No. Control Desc                             | cripción      | Tipo de Artículo   | Marca    | Programa     | Cuenta      | Fecha Adq.      | No. Serie | Costo                                     |          |           |
| 14000028 SIST                                | EMA TEL       | A096001            | N/A      | 130          | 1.2.4.4.1.1 | 01/06/1983      | N/A       |                                           |          | \$132.00  |
| 14000037 ESCF                                | RITORIO       | A044003            | P.M      | 130          | 1.2.4.4.1.1 | 01/06/1983      | N/A       |                                           |          | \$2.70    |
| 14000046 ESCF                                | RITORIO       | A044004            | P.M      | 130          | 1.2.4.4.1.1 | 01/06/1983      | N/A       |                                           |          | \$3.78    |
|                                              |               |                    |          |              |             |                 |           |                                           |          |           |
|                                              |               |                    |          |              |             |                 |           |                                           |          |           |
|                                              |               |                    |          |              |             |                 |           |                                           |          |           |
| Cancelar                                     |               |                    |          |              |             |                 |           |                                           | Rechazar | Autorizar |

Fig.50 Información de la solicitud de traspaso para autorización de Control Patrimonial

| Número de Solicitud | Número de solicitud del resguardo.                                                                                      |  |  |  |  |  |  |  |
|---------------------|----------------------------------------------------------------------------------------------------|--|--|--|--|--|--|--|
| Responsable         | Nombre del responsable de la solicitud de traspaso.                                                                     |  |  |  |  |  |  |  |
| Procedencia         | Origen o procedencia para la solicitud de resguardo.                                                                    |  |  |  |  |  |  |  |
| Campus              | Campus de la solicitud/recepción de la solicitud de traspaso.                                                           |  |  |  |  |  |  |  |
| Unidad Académica    | Número y nombre de la unidad académica o departamento que entrega/recibe los activos fijos de la solicitud de traspaso. |  |  |  |  |  |  |  |
| Director            | Nombre del director de la unidad académica o departamento que entrega/recibe los activos fijos a traspasar.             |  |  |  |  |  |  |  |
| Fecha de captura    | Fecha de captura de la solicitud del resguardo.                                                                         |  |  |  |  |  |  |  |
| No. Programa        | Número de programa de la solicitud de traspaso.                                                                         |  |  |  |  |  |  |  |
| Programa Asignado   | Programa al cual se asignará la Solicitud de Resguardo, en este caso: TRAS – TRASPASO                                   |  |  |  |  |  |  |  |
| Total               | Monto total de los activos fijos de la solicitud.                                                                       |  |  |  |  |  |  |  |
|                     | Tabla con los Activos Fijos que se han agregado a la Solicitud de Traspaso.<br>Muestra los datos:                       |  |  |  |  |  |  |  |
|                     | No. Control: No. de etiqueta asignado.                                                                                  |  |  |  |  |  |  |  |
| Tabla de Artículos  | Descripción: Es la descripción del activo.                                                                              |  |  |  |  |  |  |  |
|                     | <i>Tipo de Artículo:</i> Tipo de artículo del activo.                                                                   |  |  |  |  |  |  |  |
|                     | Marca: Marca del activo.                                                                                                |  |  |  |  |  |  |  |
|                     | Programa: Número de programa del activo.                                                                                |  |  |  |  |  |  |  |

## Elementos de la información para la aprobación de solicitud de resguardo por traspaso por Control

|                                                                  | <i>Cuenta:</i> Cuenta contable del activo.                                                                                                    |  |  |  |  |  |
|------------------------------------------------------------------|----------------------------------------------------------------------------------------------------|--|--|--|--|--|
|                                                                  | • <i>Fecha de Adq.:</i> Fecha de compra del activo.                                                                                              |  |  |  |  |  |
|                                                                  | <i>No. Serie:</i> Número de serie del activo.                                                                                                    |  |  |  |  |  |
|                                                                  | <i>Costo:</i> Costo del Activo Fijo                                                                                                    |  |  |  |  |  |
|                                                                  | Contiene la ruta de autorización de la solicitud del resguardo de baja.                                                                          |  |  |  |  |  |
|                                                                  | • Nombre: Nombre del usuario el cual debe de autorizar esta solicitud.                                                                           |  |  |  |  |  |
| labla de Ruta de                                                 | Rol: Cargo al cual está asignado el usuario en el sistema.                                                                                       |  |  |  |  |  |
|                                                                  | • Estado: Estado en el cual se encuentra la autorización del usuario.                                                                            |  |  |  |  |  |
|                                                                  | • Fecha de Aprobación: Fecha en la cual autorizó el usuario la solicitud.                                                                        |  |  |  |  |  |
| Botón ' Cancelar' Regresa a la opción de selección de traspasos. |                                                                                                    |  |  |  |  |  |
| Botón 'Rechazar'                                                 | Permite al usuario denegar la solicitud de traspaso y regresa al padrón de la unidad todos los activos fijos que se encontraban en la solicitud. |  |  |  |  |  |
| Botón ' Autorizar'                                               | El usuario aprueba la solicitud de resguardo para que siga el proceso su proceso de autorización.                                                |  |  |  |  |  |

Para continuar con la solicitud de traspaso deberá presionar el botón *Autorizar*. Con esto, el sistema mostrará la confirmación de la solicitud de traspaso y el número de resguardo generado (ver Fig.51). Si desea ver el detalle del activo fijo, deberá dar click sobre la información que se muestra en el listado para que el sistema despliegue una nueva ventana con el detalle del activo fijo (ver Fig.22).

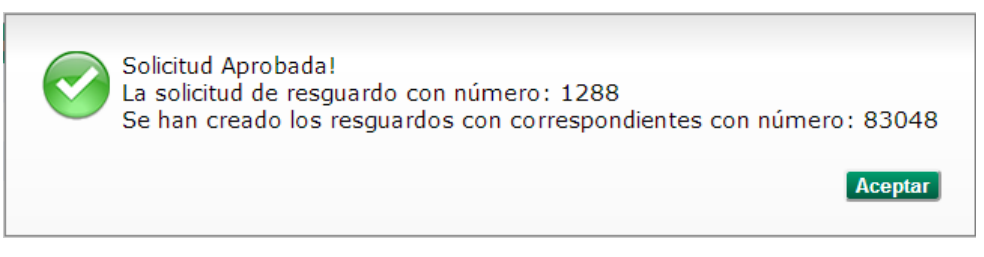

Fig.51 Solicitud de resguardo de traspaso generada

Si el usuario decide rechazar la solicitud, deberá presionar el botón de *Rechazar*, con lo cual el sistema solicitará la confirmación del rechazo de la solicitud (ver Fig.43). Si el usuario decide continuar con el rechazo de la solicitud, deberá presionar el botón de *Aceptar*, con lo cual el sistema verificará si existe un mensaje adjunto para especificar el motivo del rechazo. En caso de que no exista un mensaje adjunto, se mostrará una advertencia (ver Fig.40). Si existe el mensaje adjunto para el rechazo, el sistema mostrará la confirmación del rechazo de la solicitud (ver Fig.41).